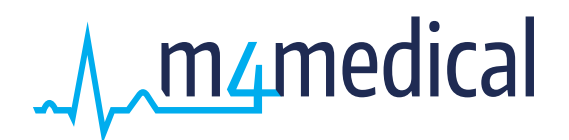

et

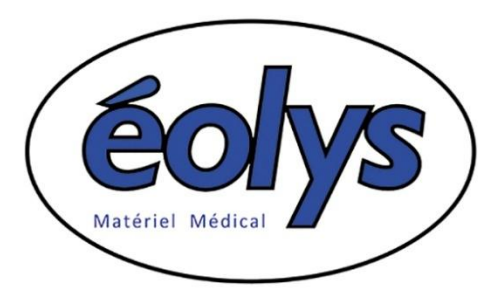

vous présentent :

# **ECG-PC EOLYS**

## ECG de repos numérique pour PC

Avec son logiciel sous OS Windows

# **M-TRACE PC**

## **MANUEL D'INSTALLATION ET D'UTILISATION**

A partir de la version du logiciel 4.65 (2025/05)

| Edition | Date     | Changes                                          | Editor |
|---------|----------|--------------------------------------------------|--------|
| 01      | 10.01.11 | Introduction                                     | DM     |
| 03      | 10.02.16 | USB connection, Change of address                | DM     |
| 04      | 25.05.18 | Addendum informatique                            | FK     |
| 05      | 21.06.21 | Changes from software version 3.49 + new address | EM     |
| 06      | 22.11.21 | Validation of OS Windows 11                      | FK     |
| 07      | 31.01.25 | Correction bug Bluetooth OS Windows 11           | FK     |
| 08      | 07.05.25 | Automatic detection USB / Bluetooth              | FK     |

## SOMMAIRE

| INTRODUCTION                                                   | 4  |
|----------------------------------------------------------------|----|
| PRÉCAUTIONS ET INSTRUCTIONS DE SÉCURITÉ                        | 4  |
| DESCRIPTION                                                    | 5  |
| CONTENU STANDARD DE L'EMBALLAGE                                | 5  |
| VUE D'ENSEMBLE                                                 | 6  |
| ENREGISTREUR                                                   | 6  |
| TOUCHES DE FONCTION ET INDICATEURS LUMINEUX                    | 6  |
| SPÉCIFICATIONS TECHNIQUES                                      | 7  |
| POUR REMPLACER LES PILES                                       | 7  |
| PROCEDURE D'INSTALLATION ECG-PC EOLYS                          | 8  |
| INSTALLATION DU LOGICIEL MTRACE-PC SOUS WINDOWS                | 8  |
| VERIFICATION / INSTALLATION DU BLUETOOTH SUR LE PC             | 10 |
| JUMELAGE BLUETOOTH DANS LE LOGICIEL M-TRACE PC                 | 10 |
| INSTALLATION DE L'ECG EN CONNEXION USB                         | 12 |
| DETECTION AUTOMATIQUE USB OU BLUETOOTH                         | 14 |
| INSTALLATION DE L'ELEMENT ANALYSE ECG :                        | 14 |
| PROCEDURE D'UTILISATION ECG-PC EOLYS                           | 15 |
| CREER UNE FICHE PATIENT                                        | 15 |
| POUR LANCER UN TEST                                            | 15 |
| ACQUISITION D'UN EXAMEN                                        | 16 |
| FONCTIONS ACCESSIBLES PENDANT UN EXAMEN                        | 17 |
| FONCTIONS ACCESSIBLES DANS L'ECRAN D'UN EXAMEN FIGE            | 19 |
| <b>REGLAGES</b> DES FONCTIONS D'EXPLOITATION D'UN EXAMEN       | 19 |
| ANALYSE DES RESULTATS SELON LE STANDARD HES                    | 21 |
| BASE DE DONNEES                                                | 23 |
| ARRANGEMENT DES ELECTRODES                                     | 24 |
| NETTOYAGE, STERILISATION, MAINTENANCE                          | 25 |
| CONDITIONS ENVIRONNEMENTALES POUR L'USAGE ET LE TRANSPORT      | 25 |
| DECLARATION DE CONFORMITE A LA COMPATIBILITE ELECTROMAGNETIQUE | 26 |
| Symboles d'usage                                               | 27 |

#### INTRODUCTION

L'électrocardiogramme est la représentation graphique (diagramme) de l'activité électrique du cœur par rapport au temps. Il permet l'examen du mécanisme et de l'endroit où se déroulent les impulsions électriques. Il permet également de vérifier son fonctionnement dans le système électrique et le muscle cardiaque, tout en étudiant ses réactions.

Indirectement, il permet d'examiner et de diagnostiquer le comportement du muscle cardiaque, sa perfusion, l'oxydation et l'étanchéité. Les écarts dans l'enregistrement de l'ECG peuvent aider à reconnaître les conditions morbides rendant invalide le travail des muscles cardiaques, ou sa réaction au stimulus électrique qui réduit la perfusion et de l'oxydation de ce muscle, ce qui provoque de mauvaises impulsions ou des flux incorrects. Il faut considérer avec emphase que l'ECG est seulement l'un des examens complémentaires qui révèle son plein potentiel seulement avec une vue clinique complète de l'état du patient. Certaines exceptions peuvent être les infarctus du myocarde (pas toujours) où l'enregistrement de l'ECG est évident et sans équivoque, ce qui permet de faire un bon diagnostic - qui montrent également la place exacte dans la zone du muscle cardiaque - sans voir le patient. Dans le reste des cas de maladie cardiaque, l'ECG semble de rare autorité, mais il s'agit d'un examen complémentaire vital.

L'ECG-PC EOLYS est relié au PC via Bluetooth en connexion sans fil, ou par USB en liaison filaire, ce qui permet un enregistrement direct des impulsions du cœur de la façon la plus complète et la plus confortable visuellement : 12 pistes à l'écran. Cet appareil est compact et de petites dimensions et alimenté par piles. Il permet de conduire un examen de la plus simple des façons.

#### Précautions et instructions de sécurité

- Toutes les instructions suivantes doivent être lues avant d'utiliser le matériel. Il permettra à la fois un usage et une maintenance de l'appareil appropriés et à long terme.
- Il est vital de bien vérifier périodiquement l'état et la qualité des accessoires et de l'appareil luimême. En cas de doute, contactez rapidement tout personnel qualifié.
- La chose la plus importante est de faire attention à ce que le cordon d'alimentation secteur ne soit pas endommagé. Afin d'éviter tout choc électrique à des personnes.
- Utiliser simultanément le matériel avec un stimulateur cardiaque ou tout autre type de stimulateur électrique n'expose ni les patients ni le personnel médical à un danger.
- Il est important de ne jamais toucher ni le patient ni l'appareil connecté à lui lors d'1 défibrillation.
- L'ECG ne peut pas être utilisé simultanément avec 1 matériel chirurgical opérant à haute fréquence.
- L'appareil n'est pas conçu pour travailler là où il y a combustibles ou fumées inflammables.
- En cas de connexion simultanée à l'électrocardiographe et à un autre matériel sur le patient, il lest nécessaire de vérifier le risque encouru par d'éventuel courant de fuite.
- L'électrocardiographe dispose d'une protection de sécurité CF. Ce qui permet de procéder à des examens directement sur le cœur du patient.
- Connectez toujours les électrodes avec le maximum de précaution, évitant aux connecteurs de toucher toute partie métallique, incluant la masse.
- Ne procédez pas vous-même au démontage ou à l'ouverture du matériel, ce qui vous exposerait un danger d'électrocution ou à tout autre danger de ce type. Veuillez vous référer à un personnel qualifié pour la maintenance ou le dépannage du matériel.
- Déplacer l'appareil entre différents lieux ayant une grande différence de température peut provoquer de la buée à l'intérieur. Si jamais de la condensation avait lieu, ne l'allumez surtout pas! Attendez dans ce cas quelques heures si nécessaire pour que l'appareil ait récupéré une température correcte et que la condensation se soit évaporée.

## Description

L'enregistreur ECGPC EOLYS<sup>®</sup> est un dispositif électronique sophistiqué et moderne. Il est dédié à l'enregistrement d'impulsions ECG de 12 dérivations standard visualisable en 12 pistes à l'écran de tout ordinateur PC. Les signaux sont transférés au PC par une connexion sans fil en Bluetooth. Une coque plastique esthétique et un clavier à membrane rendent l'appareil très facile à nettoyer.

Pour être opérationnel l'enregistreur nécessite d'être couplé à un ordinateur PC équipé de Microsoft Windows XP, Vista et Seven, à la fois en 32 et en 64 bits. L'ordinateur doit être conforme au minimum de la Directive EN60950. De plus, il ne doit pas se trouver à proximité du patient mais au moins à 1,5 m de la zone d'examen.

Contenu standard de l'emballage (pouvant varier selon les demandes de certains clients)

Assurez-vous bien d'avoir bien été livré des éléments suivants au minimum :

|     | Élément                                   | Qté      |
|-----|-------------------------------------------|----------|
| 1.  | L'appareil ECG PC EOLYS <sup>®</sup>      | 1 pc.    |
| 2.  | Adaptateurs pour electrodes jetables      | 10 pcs.  |
| 3.  | Câble patient ECG 10 brins à fiche banane | 1 pcs.   |
| 4.  | Electrodes jetables                       | 100 pcs. |
| 5.  | Piles LR6 AA                              | 2 pcs.   |
| 6.  | CD-ROM d'installation du logiciel         | 1 pc.    |
| 7.  | Ce manuel d'instruction                   | 1 pc.    |
| 8.  | Dongle USB de liaison Bluetooth           | 1 pc.    |
| 9.  | Dongle USB pour module d'interprétation   | 1 pc.    |
| 10. | Câble USB pour connexion filaire de l'ECG | 1 pc.    |

Contactez votre fournisseur si jamais un ou plusieurs de ces éléments venai(en)t à manquer.

#### FABRICANT

 $(\in \mathbf{O}$ 

**M4Medical Sp. z o.o.** HEADQARTERS ul. Nałęczowska 14 20-701 Lublin - Poland

TRADING OFFICE ul. Zielona 1C 32-082 Bolechowice – Poland

## Vue d'ensemble

#### Enregistreur

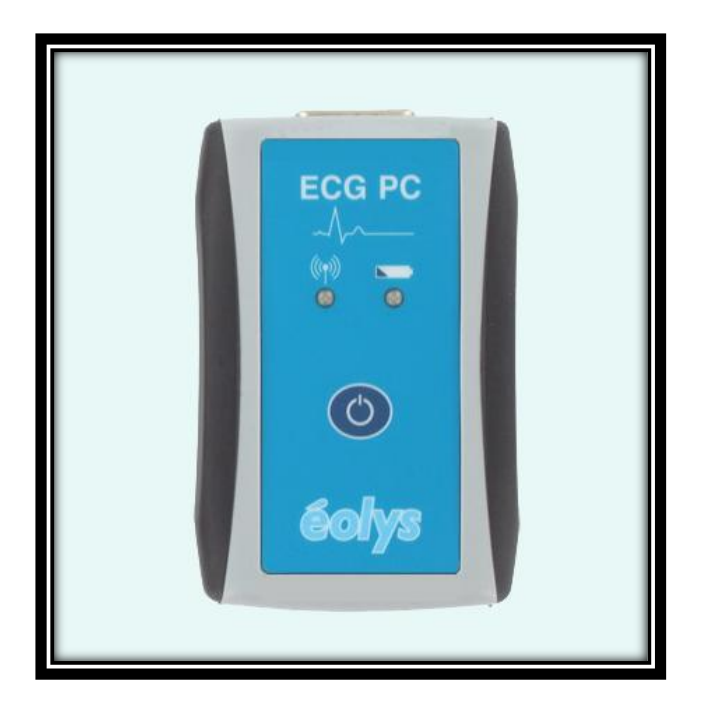

## Touches de fonction et indicateurs lumineux

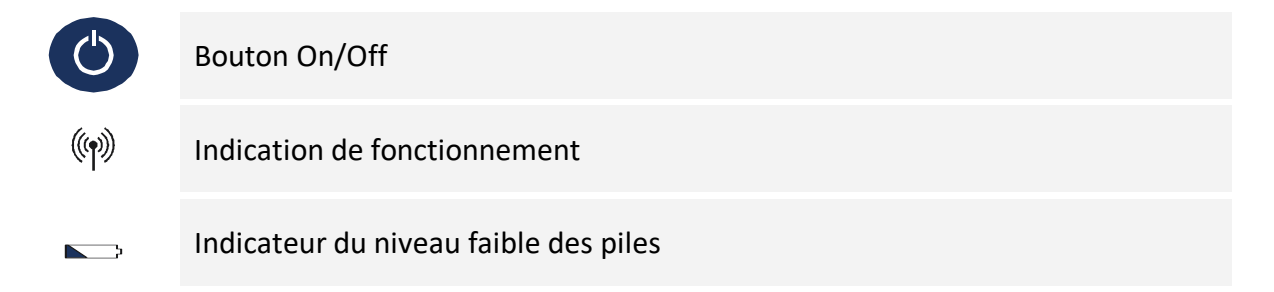

#### Spécifications techniques

| Dimensions                            | 61 x 95 x 28 mm                                                                                                    |
|---------------------------------------|----------------------------------------------------------------------------------------------------|
| Poids                                 | < 0,1 kg (sans les piles)                                                                                                    |
| Alimentation                          | DC 3V                                                                                                    |
| Piles internes                        | 2x piles cells LR6 type AA (rechargeables ou jetables)                                                                                                    |
| Dérivations ECG                       | <ul> <li>12 dérivations ECG standard:</li> <li>Dérivations membre d'Einthoven I, II, III</li> <li>Dérivations membre de Goldberger aVR, aVL, aVF</li> <li>Dérivations précordiales de Wilson V1, V2, V3, V4, V5, V6</li> </ul> |
| Convertisseur A/D                     | Convertisseur 24 bit                                                                                                    |
| Ratio CMRR                            | > 100dB                                                                                                    |
| Bande de fréquences                   | 0,05-150Hz                                                                                                    |
| Impédance d'entrée                    | > 10MΩ                                                                                                    |
| Gamme de contrôle                     | > 300 mV<br>10 mVpp                                                                                                    |
| Résolution                            | 0,5 μV                                                                                                    |
| Fréquence d'échantillonnage           | 1000 Hz                                                                                                    |
| Filtres digitaux                      | 50Hz, 60Hz, 35Hz, 25Hz, antidérive                                                                                                    |
| Sécurité utilisateur                  | Protection Type CF (EN60601-1)<br>Appliances Class Internal Power Supply (EN60601-1)                                                                                                    |
| Classe / Groupe                       | Classe B / Groupe 1 (CISPR-11)                                                                                                    |
| Conditions d'environnement<br>d'usage | <ul> <li>Température +10 à +40°C (+50 à +104°F)</li> <li>Humidité relative 25 to 95% (non-condensée)</li> </ul>                                                                                                    |
| Communication                         | Bluetooth et USB                                                                                                    |

Le circuit d'entrée est protégé contre les impulsions de défibrillation. Après de telles impulsions, l'onde ECG apparaîtra à nouveau au bout de 10 secondes.

#### Pour remplacer les piles

Pour installer ou remplacer les piles, ouvrez la trappe sous l'appareil. Pour y arriver il faut faire glisser la trappe. Placez 2 piles neuves LR6 de type AA (si rechargeables, elles doivent être pleinement chargées) en faisant attention à la polarité (+) et (-). Une fois que les piles sont correctement installées, refermez la trappe. Le matériel peut maintenant être utilisé.

L'appareil contrôle en permanence le niveau des piles. Un niveau de piles trop faible sera indiqué par une diode de couleur rouge sur le clavier (

Si vous pensez ne pas utiliser le dispositif pendant une longue période, retirez alors les piles.

## **PROCEDURE D'INSTALLATION ECG-PC\_EOLYS**

#### 1- INSTALLATION DU LOGICIEL MTRACE-PC<sup>®</sup> SOUS WINDOWS, PILOTANT LES ECG :

- Pour installer un logiciel, il faut bien entendu disposer de suffisamment de droits sur votre session ; dans le cas de session utilisateur limitée (industrie, public, etc.), contactez votre service informatique.
- 2- Insérez le CD-ROM dans votre lecteur de CD-ROM. Si vous n'avez pas de lecteur CD alors téléchargez l'application M-Trace PC pour Windows en ligne : www.eolys.fr/content/30-telechargements-page-1.
- **3-** Si le lancement automatique de l'installation ne se réalisait pas, ouvrez l'application « Explorateur de fichiers » et pointez sur le lecteur CD pour exécuter « **startsetup.exe** ».
- 4- L'installation démarre comme illustré ci-après (choisissez « français » ...) ; illustration version 3.49

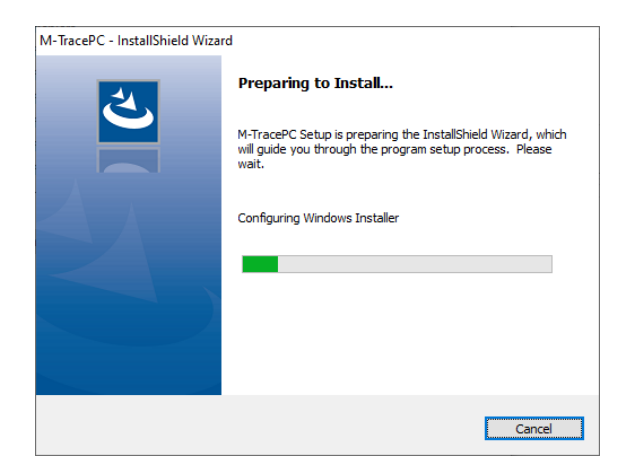

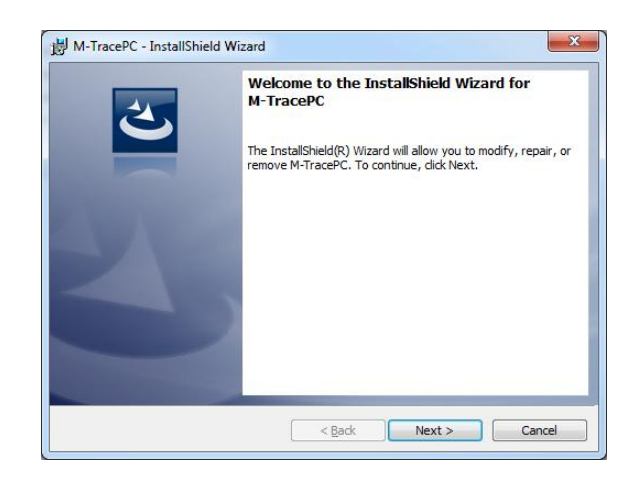

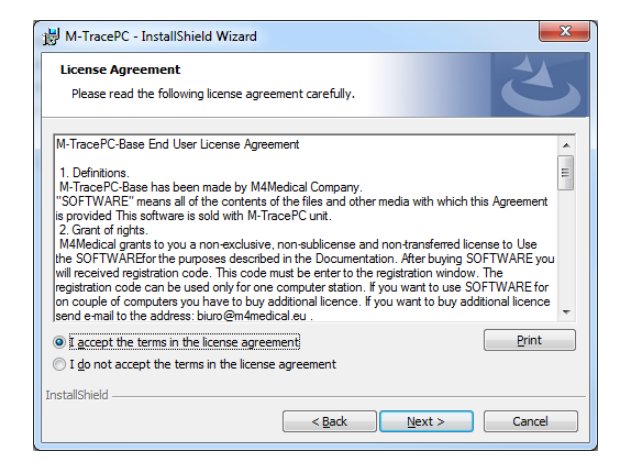

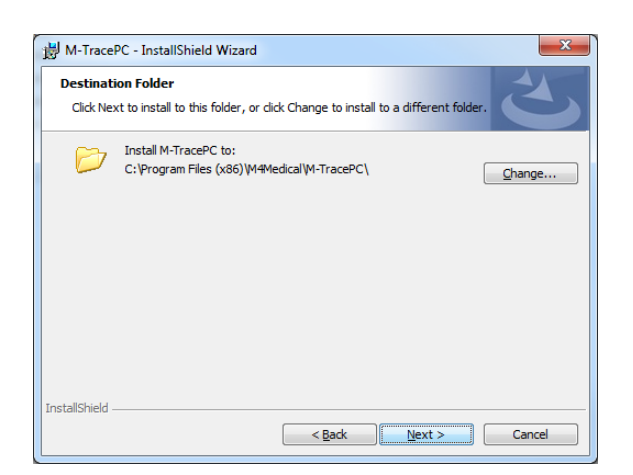

| 岁 M-TracePC - InstallShield Wizard                     |                |        | ×      |
|--------------------------------------------------------|----------------|--------|--------|
| Customer Information<br>Please enter your information. |                |        | 3      |
| User Name:<br> admin<br>Organization:                  |                |        |        |
| éolys                                                  |                |        |        |
|                                                        |                |        |        |
| InstallShield                                          | < <u>B</u> ack | Next > | Cancel |

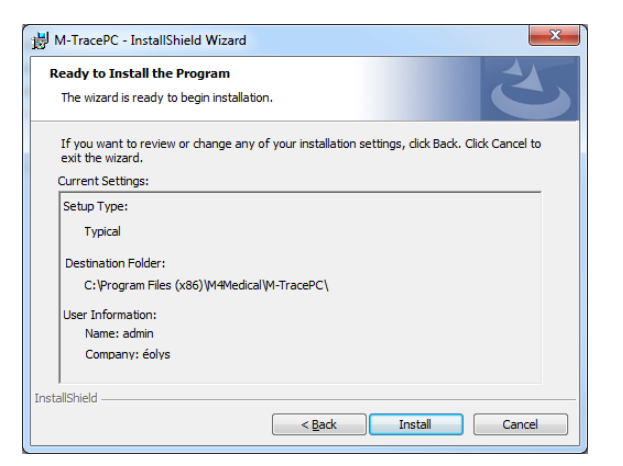

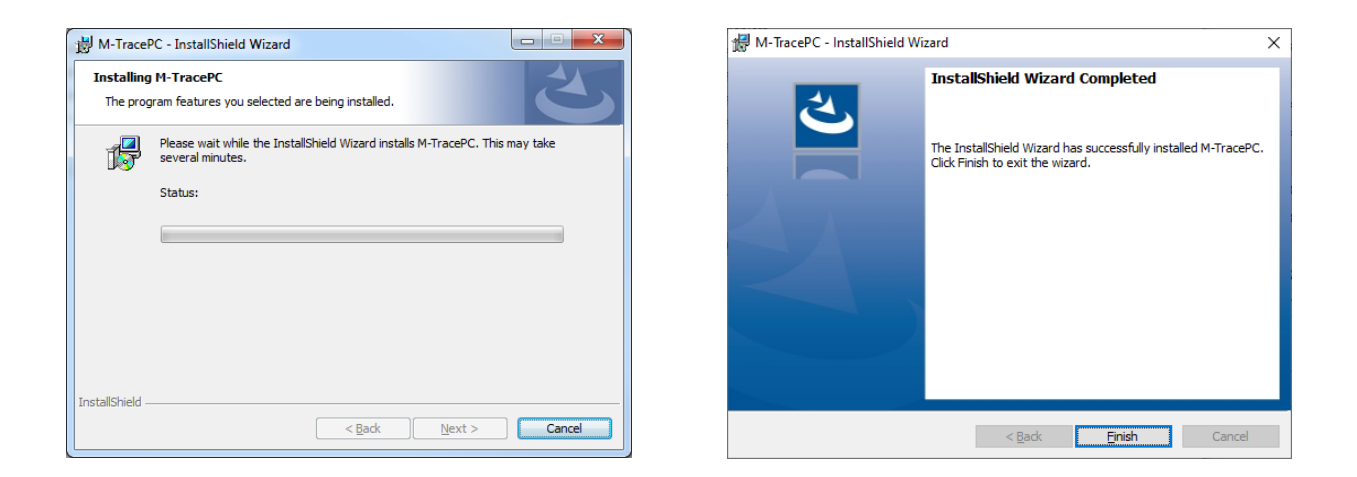

Attention ça n'est pas fini quand on clique sur « Finish » ! Il faut encore ouvrir une toute 1<sup>ère</sup> fois le programme en recherchant sur le bureau et en cliquant sur l'icone « M-Trace PC Base » comme ici :

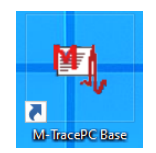

Avant de saisir votre nécessaire **clé de licence** multiposte (<u>étiqueté à l'arrière de la jaquette du CD</u>), il est possible que votre Pare-feu Windows Defender nécessite votre autorisation et votre déblocage :

|                                                                                                    | 💀 RegistrationForm – 🗆 🗙                                                                                         |
|----------------------------------------------------------------------------------------------------|----------------------------------------------------------------------------------------------------|
| Le Pare-feu Windows Defender a bloqué certaines fonctionnalités de cette application.                                                                                                    | Veuillez saisir votre code d'enregistrement:                                                                     |
| Le Pare-feu Windows Defender a bloqué certaines fonctionnalités de mtrace-pc.exe sur tous les<br>réseaux publics, privés et avec domaine.                                                                             |                                                                                                    |
| Éditeur : Inconnu<br>Chemin C:\program files (x86)\mªmedical\m-tracepc\mtrace-pc.exe<br>d'accès :<br>Autoriser mtrace-pc.exe à communiquer sur ces réseaux :<br>I Réseaux avec domaine tel qu'un réseau en entreprise |                                                                                                    |
| Réseaux privés, tels qu'un réseau domestique ou un réseau d'entreprise                                                                                                    | Sauvegarder pour tous les utilisateurs de cet ordinateur (vous devez disposer des droits administrateurs locaux) |
| Réseaux publics, tels qu'un aéroport ou un cybercafé (non recommandé<br>car ces réseaux sont rarement sécurisés)                                                                                                    | Ce code d'enregistrement PEUT être réutilisé sur un autre ordinateur.                                            |
| Si les applications sont autorisées via un pare-feu, quels sont les risques encourus ?                                                                                                    | Ok                                                                                                    |

#### Concernant la connexion de l'ECG-PC EOLYS à votre ordinateur PC (ou Mac via Parallel) :

• une communication du signal vital du patient sera possible <u>sans fil par Bluetooth</u> (le dispositif a d'ailleurs été conçu dans cette optique-là, permettant d'avoir son divan jusqu'à une dizaine de mètres),

• une communication sera aussi possible en secours <u>par voie filaire en USB</u> (un câble USB est en effet fourni avec l'ECG-PC EOLYS car un port USB (micro-USB ou USB-C selon la période d'achat) a été ajouté sur la carte mère microscopique du dispositif ; il vous appartient d'être extrêmement attentionné en cas d'usage via USB car si vous enfoncez le connecteur USB trop fort dans l'ECG, vous risquez de déteriorer la carte mère de façon irréversible ...)

#### 5- VERIFICATION ET/OU INSTALLATION DU ELUETOOTH SUR LE PC

L'ECG-PC EOLYS communiquant par Bluetooth avec son logiciel M-Trace PC, il faut d'abord vous assurer que votre PC dispose ou non de la fonction **Bluetooth** :

5.1. Si votre PC dispose du Bluetooth (<sup>12</sup> visible dans la barre des tâches ou dans le gestionnaire de périphériques), <u>surtout</u> ne connectez pas de dongle USB additionnel (cela créerait un conflit)

5.2. Si votre PC ne dispose pas du Bluetooth, alors dans ce cas vous devez installer & connecter le dongle USB Bluetooth <u>fourni</u> avec votre équipement pour donner cette fonction à votre PC

5.3. Selon l'OS Windows dont vous disposez (M-Trace PC est compatible Windows 7, 8 et 10), alors il peut vous être demandé d'installer les drivers depuis le CD fourni avec le dongle

#### 6- JUMELAGE BLUETOOTH DE L'ECG DANS LE LOGICIEL M-TRACE PC

Munissez-vous de votre dispositif ECG-PC EOLYS, installez les 2 piles LR06 fournies et allumez l'ECG en appuyant sur le bouton en façade (s'il ne s'est pas allumé de lui-même lors de la pose des piles ; pour rappel : un clignotement de la diode verte signale que l'ECG est allumé, sinon il est éteint !).

Dans M-Trace PC, cliquez sur « Réglages » puis sur « Réglages de communication ECG-PC EOLYS ».

Pour travailler en Bluetooth laissez l'encoche sur « **Bluetooth** » et cliquez sur « **OK** », après quoi le logiciel vous alertera sur les conditions nécessaires à ce que le Bluetooth fonctionne correctement avec le logiciel M-Trace PC ; cliquez également sur « **OK** » après avoir bien lu ces avertissements :

| 18 C                                        | - 🗆 ×   | >                                                                                                    |
|---------------------------------------------|---------|----------------------------------------------------------------------------------------------------|
| Choisir le type de connexion soulhaitée:    |         |                                                                                                    |
| D Buetooth                                  |         | <ul> <li>Si votre PC dispose déjà d'une connexion Bluetooth, alors ne tentez<br/>pas de connecter le dongle USB fourni</li> <li>Si vous devez connecter le dongle USB Bluetooth fourni, alors installez<br/>le driver si votre OS est Windows XP. Vista. Seven ou 8 : ce n'est pas</li> </ul> |
| Câble USB                                   | Ok      | nécessaire pour Windows 10<br>- Ne réglez PAS le service Windows de la communication Bluetooth en<br>mode AUTOMATIQUE<br>- Ne cochez pas l'Option de Détection (« Autoriser les périphériques<br>Bluetooth à détecter ce PC ») dans les Paramètres Bluetooth                                  |
| Activer la communication avec: ECG-PC Eolys | Annuler | ОК                                                                                                    |

Le logiciel part à la recherche de son environnement Bluetooth et doit détecter votre ECG allumé :

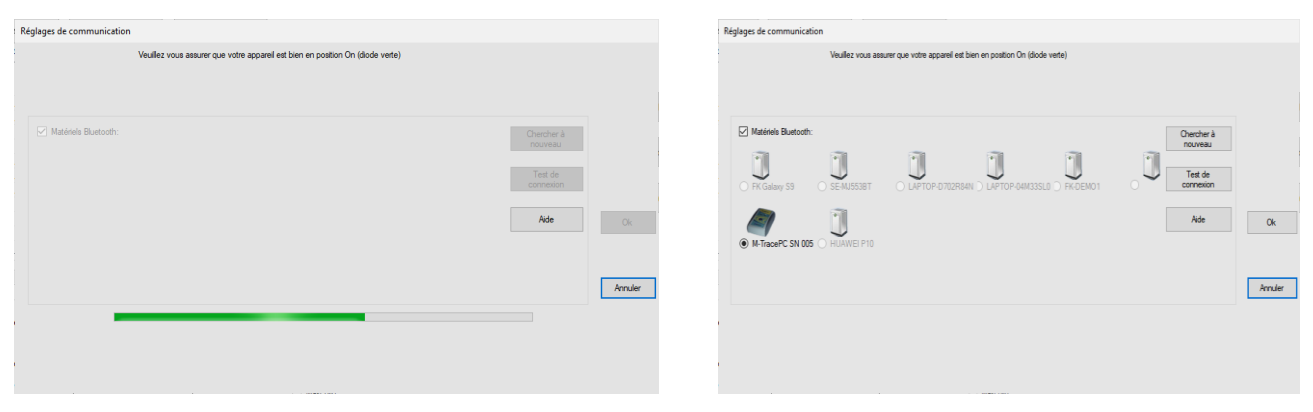

Après avoir sélectionné l'ECG (si ce n'est pas fait en automatique), cliquez sur « Test de connexion »

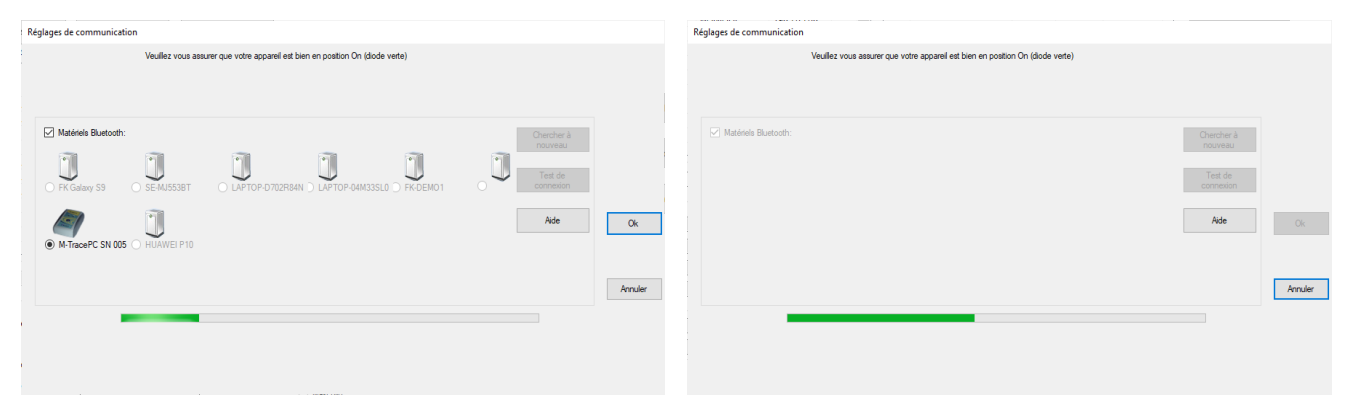

Important - il faut être bien concentré et aller assez vite sur les 2 opérations suivantes :

A ce moment-là, devrait apparaître un message de Windows en bas à droite de votre écran :

Ajouter un périphérique Approcher pour configurer votre M\_ECG... »

Cliquez sur ce message dès que vous le voyez !

Pour voir ensuite apparaître cette demande d'autorisation de couplage par Windows, où vous devez impérativement cliquer sur « **Autoriser** », puis sur « **Fermer** ».

| Coupler l'appareil X                                                                                                    |         | Coupler l'appareil            | ×      |
|----------------------------------------------------------------------------------------------------|---------|-------------------------------|--------|
| Coupler l'appareil ?<br>L'élément « M_ECG005 » demande le couplage avec cet appareil Windows.<br>Voulez-vous l'y autoriser ? |         | M_ECG005<br>Connexion établie | Tomar  |
| Autoriser                                                                                                    | Annuler |                               | renner |
|                                                                                                    |         |                               |        |

Note : si un mot de passe vous est demandé (cela dépend des versions) => toujours saisir « 1 2 3 4 ».

Vous êtes alors envoyé dans le logiciel sur le message suivant (sinon recommencez depuis le début) :

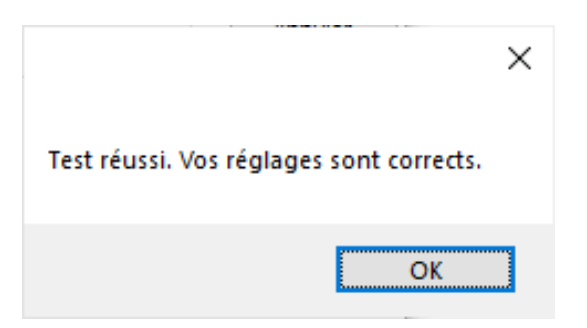

Validez en cliquant alors sur « OK ». Votre jumelage est opérationnel. Vous pouvez faire des ECG !

#### 7- INSTALLATION DE L'ECG EN CONNEXION USB :

Le câble USB de l'ECG-PC EOLYS dispose à un bout d'un connecteur USB-B mâle pour se connecter au PC, et à l'autre bout soit d'un connecteur Micro USB B mâle (appareils avant 2024) ou USB-C (à partir de 2024) pour se connecter au dispositif :

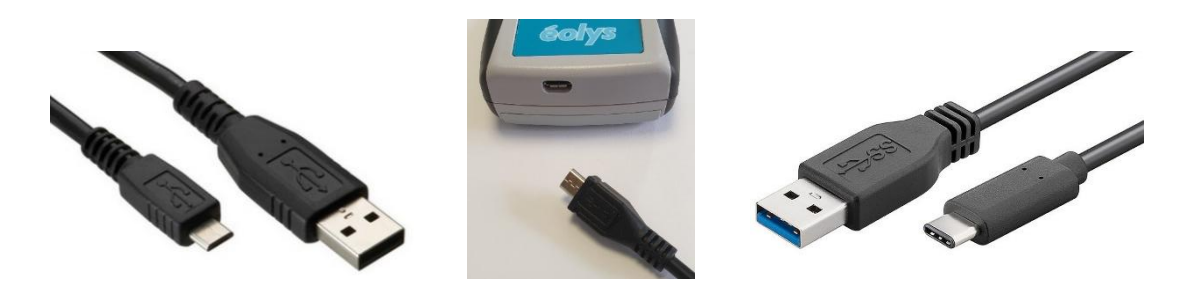

<u>Note pour micro-USB</u> : il faut connecter à l'ECG avec la partie marquée « B » en-dessous. <u>Note pour USB-C</u> : pas de sens particulier à respecter !

Après avoir <u>allumé</u>, relié et connecté le boîtier ECG au PC, le système va installer automatiquement les drivers nécessaires au bon fonctionnement de l'appareil sauf si votre système subit des restrictions locales (industrie ou public) ou si votre OS Windows est antérieur à Windows 10.

Dans ce cas, récupérez les drivers sur le CD-ROM ou demandez-les à votre fournisseur.

L'enregistreur est reconnu par le système en tant que port COM – son numéro peut être trouvé – voire changé au besoin – dans le gestionnaire de périphériques sous Windows :

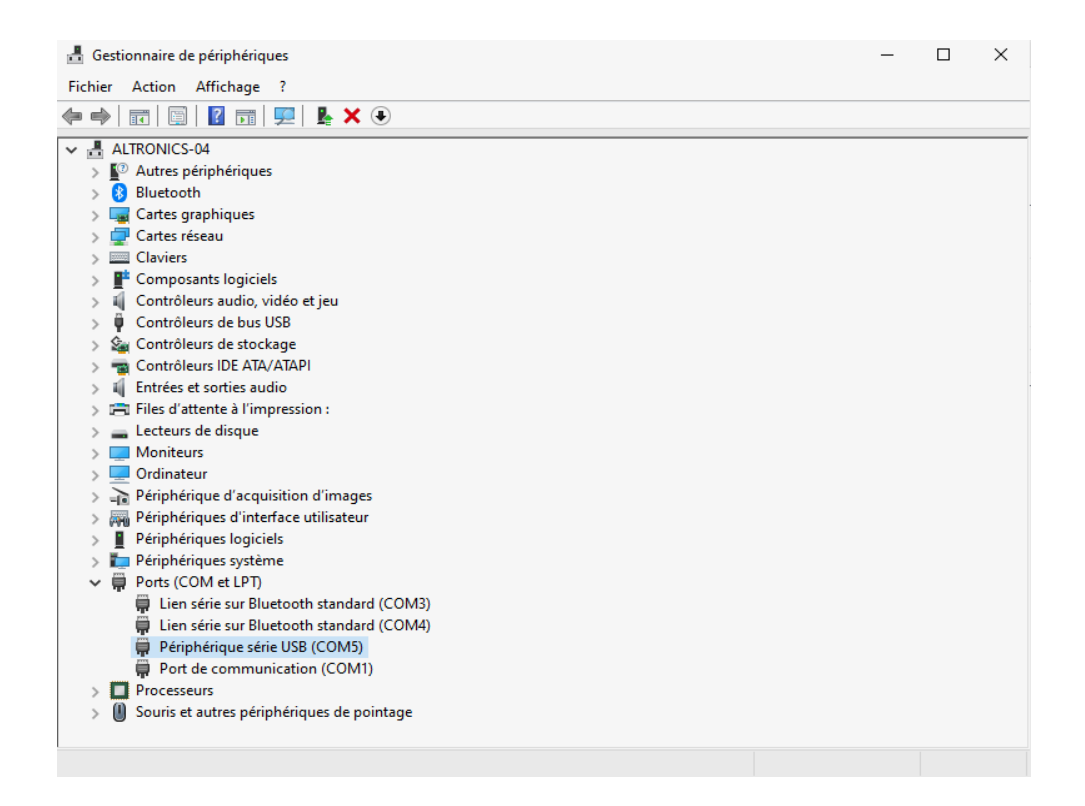

<u>Dans M-Trace PC</u>, cliquez sur « **Réglages** » puis sur « **Réglages de communication ECG-PC EOLYS** ». Assurez-vous que l'ECG est bien allumé et clignote donc en vert !

Sélectionnez « Câble USB » pour la connexion à choisir comme ci-dessous et cliquez sur « OK » :

| R.                                          | - 🗆 ×   |
|---------------------------------------------|---------|
| Choisir le type de connexion souhaitée:     |         |
| Bluetooth                                   |         |
|                                             |         |
| Câble USB                                   | Ok      |
|                                             |         |
| Activer la communication avec: ECG-PC Eolys | Annuler |
|                                             |         |

Le logiciel va normalement reconnaître sur quel port COM votre périphérique USB est relié :

|                   | and an France                          |           | _        | ~   |
|-------------------|----------------------------------------|-----------|----------|-----|
| Market ChooseUsbD | eviceForm                              | -         | U        | ~   |
|                   |                                        |           |          |     |
|                   |                                        |           |          |     |
| COM:              | COM5 USB Périphérique série USB (COM5) |           |          | ~   |
|                   |                                        |           |          |     |
|                   |                                        |           |          | - 1 |
|                   |                                        | Test de c | onnexion |     |
|                   |                                        |           |          |     |
|                   |                                        |           |          |     |
|                   |                                        |           |          |     |
|                   |                                        |           |          |     |
|                   |                                        |           |          |     |
|                   |                                        |           |          |     |
|                   | Ok Annul                               | er        |          |     |
|                   |                                        |           |          |     |

Cliquez sur « Test de connexion » pour obtenir (sinon recommencez) le message suivant :

| Test réussi. Vos réglages sont corrects. |                             |               | × |
|------------------------------------------|-----------------------------|---------------|---|
| OK                                       | Test réussi. Vos réglages s | ont corrects. |   |
|                                          |                             | ОК            |   |

Validez en cliquant alors sur « OK ». Votre lien USB est opérationnel. Vous pouvez faire des ECG !

#### 7.1- DETECTION AUTOMATIQUE de l'USB ou du Bluetooth :

Depuis la version 4.65 de M-Trace PC uniquement, le logiciel sait détecter tout seul si vous avez connecté l'ECG en USB (donc il n'est plus nécessaire d'aller dans la configuration pour le signaler !). Si vous avez fait au minimum le pairage Bluetooth, vous pouvez switcher du Bluetooth à l'USB (avec priorité à l'USB). Si vous passez en USB, le logiciel le découvrira tout seul et vous affichera un message (à valider) :

|                                                                                     |                                               | ×                      |
|-------------------------------------------------------------------------------------|-----------------------------------------------|------------------------|
| Le logiciel a détecté que l'ECG était co<br>- Voulez-vous utiliser ce type de conne | nnecté au PC via un p<br>xion pour votre nouv | ort USB<br>el examen ? |
|                                                                                     | Oui                                           | Non                    |

#### 8- INSTALLATION DE L'ELEMENT ANALYSE ECG :

**Connectez au PC le dongle USB bleu** (déverrouillant l'accès à <u>l'analyse et l'interprétation HES</u>) pour que Windows le détecte et l'installe automatiquement : il s'agit ici de <u>Plug & Play</u>. Windows affiche « **détection** » puis « **configuration d'un appareil USB Chip** », laissez-le faire .

"Plug & Play" signifie que vous n'avez aucun pilote à installer dans votre PC pour la reconnaissance et la prise en charge du périphérique par Windows ; il suffit donc de le brancher et le débrancher quand vous en avez besoin.

## L'avantage étant surtout que vous pouvez le passer de PC en PC (quand vous partagez l'ECG-PC EOLYS entre plusieurs confrères et sur plusieurs PC).

Cet accessoire étant relativement coûteux il est conseillé de bien y faire attention et de ne surtout ne pas l'égarer car il vous faudrait alors en racheter un exemplaire.

## **PROCEDURE D'UTILISATION ECG-PC\_EOLYS**

#### 1- **CREEZ UNE FICHE PATIENT** avant la visualisation et l'acquisition d'un examen.

**Cliquez sur « Nouveau patient »** et remplissez les éléments (Note : aucun champ n'est obligatoire mais pour interpréter, mieux vaut avoir indiqué sexe/taille/poids/date de naissance) :

| ID:                           | Sexe:   | Féminin    |
|-------------------------------|---------|------------|
| Nom de famille:               |         | Masculin   |
| Prénom                        | Taille: |            |
| Nom d'affiliation:            | Poids:  |            |
|                               | Date de | naissance: |
| Numéro de sécurité sociale:   | Jour:   |            |
| Numéro de téléphone:          | Mois:   |            |
| Adresse:                      | Année   | :          |
| Rue:                          |         |            |
| Numéro:                       |         |            |
| Code postal:                  |         |            |
| Localité:                     |         |            |
| Pays:                         |         |            |
| Informations supplémentaires: |         |            |
|                               |         |            |

2- POUR LANCER UN TEST sur le patient créé (ou sur un ancien que vous retrouverez à l'aide de l'ascenseur, ou des outils de recherche mis à votre disposition sous la liste des patients) cliquez sur « Nouvel examen » en vous assurant que l'appareil est bien allumé (diode verte) :

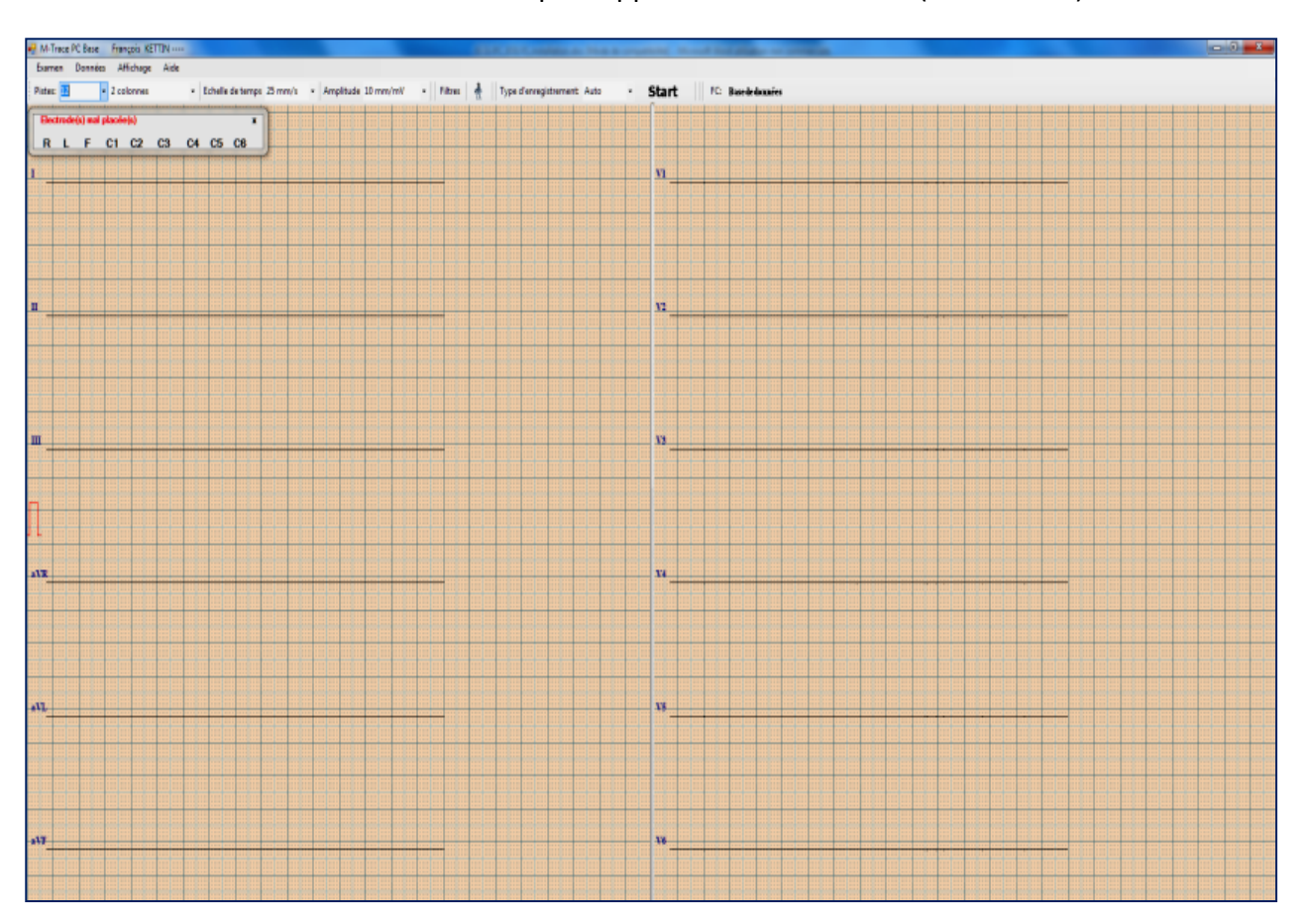

Le logiciel vous prévient des défauts de connexion électrode => si une ou plusieurs électrodes ne sont pas connectées, ou mal connectées ; il vous liste exactement laquelle/lesquelles.

#### 3- ACQUISITION D'UN EXAMEN déroulant sur votre écran : cliquez sur le bouton START :

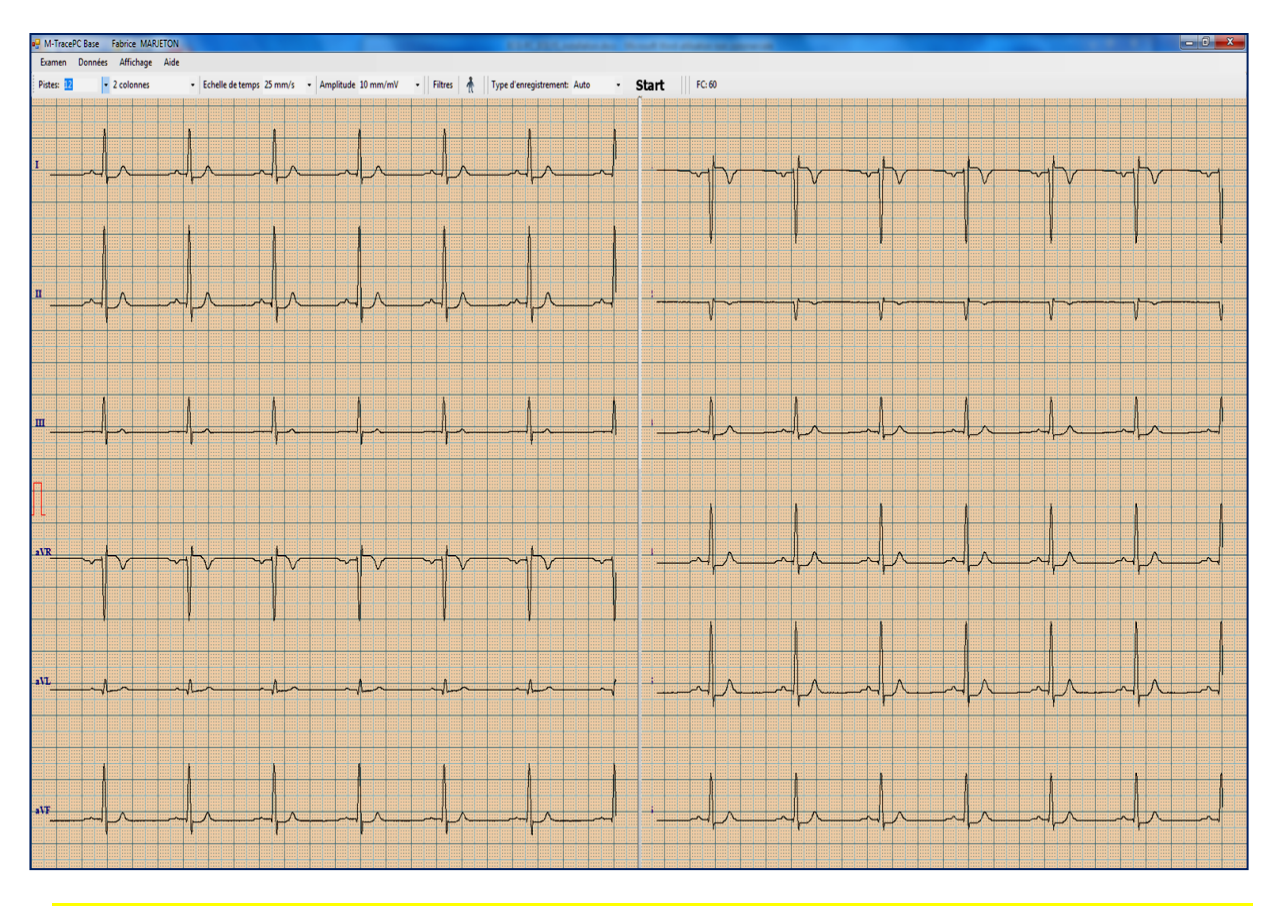

#### Addendum de janvier 2025 suite bug de OS Windows 11 build 24H2 à propos du Bluetooth :

Il a été mis en évidence que Microsoft a ajouté à cette MAJ de Windows 11 de nouvelles fonctions induites sans modification possible par les opérateurs ; notamment la recherche par Windows 11 (de façon aléatoire) via le Bluetooth, <u>MEME</u> quand vous êtes en train de faire l'acquisition du signal ECG en Bluetooth ! Ce qui peut fait perdre une part du signal et peut se traduire par l'affichage de pointillés ou un ralentissement de l'ECG à l'écran.

C'est pourquoi il a été conçu un CORRECTIF dans le logiciel M-Trace PC :

Un nouveau bouton => « **Correct BT** » ; <u>cliquez dessus</u> (autant de fois que nécessaire) pour corriger instantanément le problème de Windows 11 (s'il se produit uniquement) puis validez.

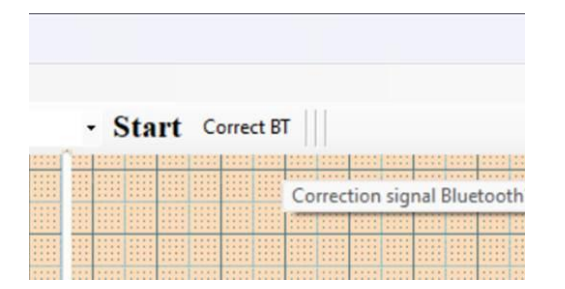

<u>Attention</u> : cette opération nécessite de disposer des droits administrateur sur votre PC (si ce n'est pas le cas, les login et mot de passe admin vous seront demandés !). Un informaticien administrateur pourra ajouter des droits au logiciel si nécessaire.

3.1- Il existe deux sortes d'acquisitions du signal ECG :

- → AUTOMATIQUE => 10 sec. acquises, enregistrées et exploitables ensuite,
- → MANUEL => dans la limite de 24H, également exploité dans l'écran suivant
- 3.2- Il existe deux façons d'accéder aux fonctions du logiciel (piloter et exploiter ensuite) :
  - → SOURIS
  - → RACCOURCIS CLAVIER

#### 4- FONCTIONS ACCESSIBLES pendant la visualisation d'un examen en DIRECT :

- → Nombre pistes écran : 1/3/6/12 (1 colonne ou 2 colonnes des principales et des précordiales)
- $\rightarrow$  Echelle temps (vitesse) : 2,5/5/10/25/50/100 mm/s (par défaut : 25 mm/s)
- → Amplitude signal (sensibilité) : 5/10/20/40/50 mm/mV (par défaut 10 mm/mV)
- → Filtres pour atténuer le parasitage 3 niveaux de filtrations possible :
- Isoligne : à choisir entre 0,05/0,12/0,25 Hz (par défaut en 0,25 Hz)
- Bande étroite : à choisir entre 25/35/150 Hz (par défaut en 35 Hz)
- Ligne d'alimentation électrique : à choisir entre 50/60 Hz (par défaut en 50 Hz)
- → Type d'enregistrement : à choisir entre Auto et Manuel (maxi 24H) (par défaut : Auto)
- → Fréquence cardiaque : valeur affichée en haut (selon la taille de votre écran, il est possible que des fonctions ne soient visibles qu'en cliquant sur une petite flèche en haut à droite).

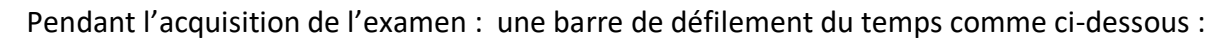

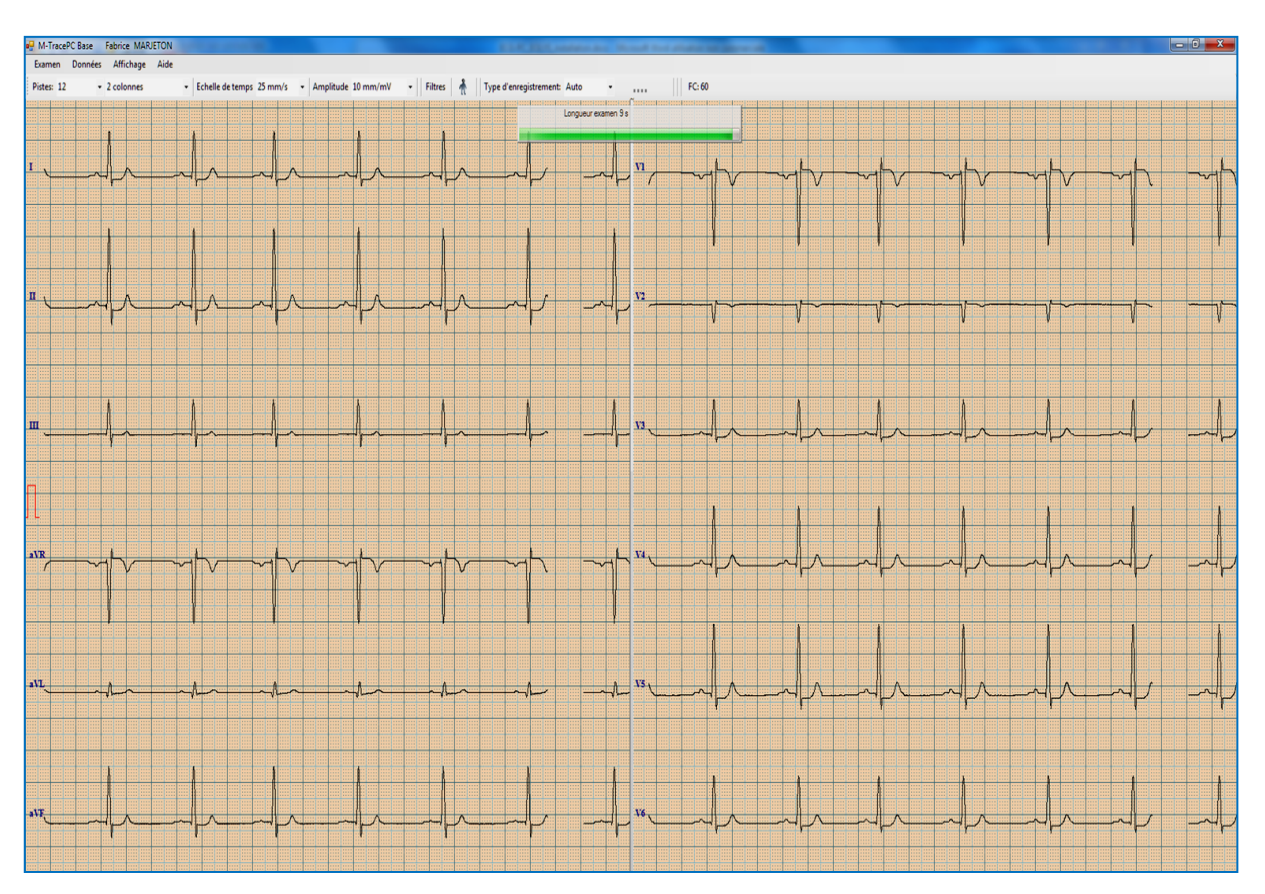

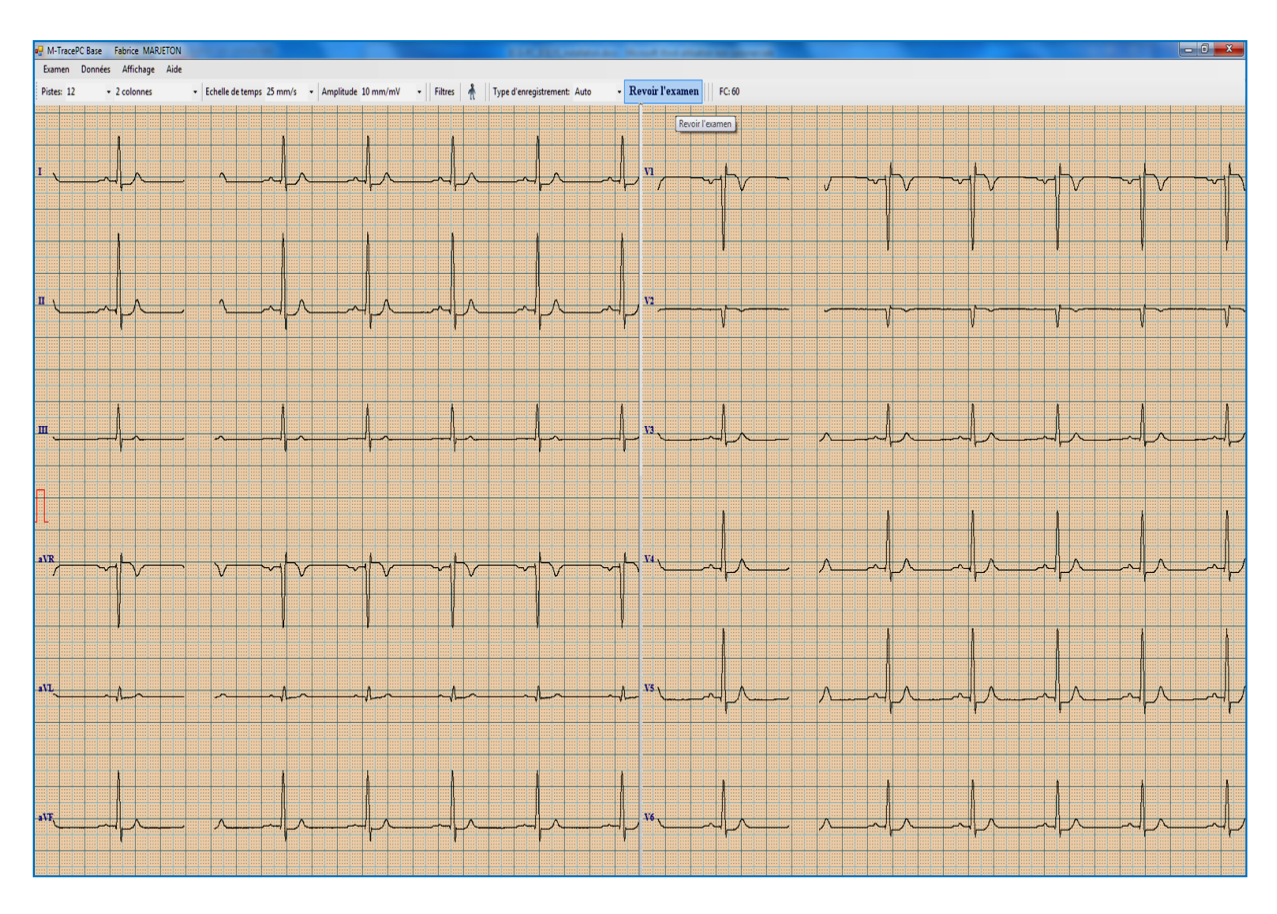

#### Après, vous restez dans la vue en direct mais est apparu le bouton **REVOIR L'EXAMEN**:

En cliquant sur cet icône vous accédez à votre examen figé comme ci-dessous :

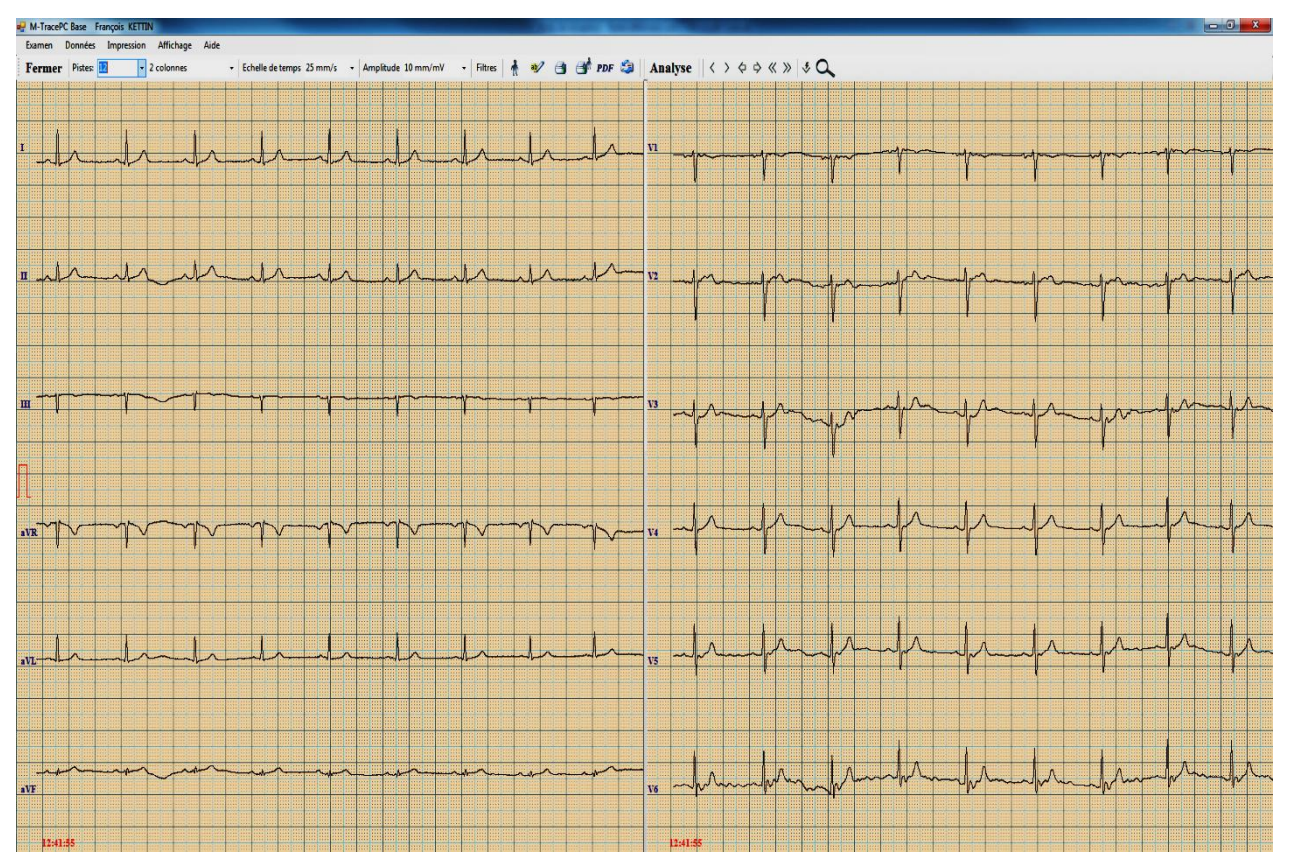

#### 5- FONCTIONS ACCESSIBLES dans l'écran d'un examen figé (en DIFFERE) :

- → Affichage fond de l'ECG : plusieurs fonds de couleur sont possible : bleu / jaune / rosé
- → Nombre de pistes écran : 1/3/6/12 (1 colonne ou 2 colonnes des principales et des précordiales)
- → Echelle de temps (vitesse) : à choisir entre 2,5/5/10/25/50/100 mm/s (par défaut sur 25 mm/s)
- → Amplitude signal (sensibilité) : à choisir parmi 5/10/20/40/50 mm/mV (par défaut 10 mm/mV)
- → Filtres utilisés pendant l'acquisition : juste visibles, ne peuvent plus être changés après coup
- → Données patient : remplir la fiche si l'examen a du être fait en urgence ou la modifier
- → Description : il vous est possible ici de saisir votre commentaire médical et de l'éditer sur un rapport avec votre en-tête (personnalisable à souhait en page d'accueil)
- → Rapport pour le médecin : pour éditer le rapport d'examen sur l'imprimante localement installée
- → Rapport pour le patient : pour éditer aussi le rapport d'examen et le remettre au patient
- → Envoi par e-mail : pour envoyer le rapport d'examen à un correspondant sans passer par son logiciel de messagerie (type Outlook/etc) ou un webmail (type Yahoo/etc.)
- → Export en PDF : pour exporter le rapport principal (selon réglages d'impression principale)
- → Analyse : pour voir les résultats de calcul, mesure et analyse du module HES intégré (ne sera possible que si le dongle HES de couleur bleue est connecté sur un de vos ports USB)
- → Flèches de défilement : pour avancer/reculer dans l'examen (possible également au clavier)
- $\rightarrow$  **Base de données** : pour revenir à l'écran des patients (sinon : « Examen  $\rightarrow$  Fin »)
- $\rightarrow$  Loupe : pour zoomer de façon efficace sur un complexe P-QRS-T

#### 6- **REGLAGES** des fonctions d'exploitation d'un examen :

| Configuration    | d'impression                   |                            |            |          |                         |
|------------------|--------------------------------|----------------------------|------------|----------|-------------------------|
|                  | Conligu                        | auon impression principale |            |          |                         |
| Amplitude        | 10 mm/mV 👻                     | Orientation:               | Paysage    | Portrait | Quaddlaga               |
| Echelle de temps | 25 mm/s 🔹                      |                            |            |          | Quadhilage              |
| Pistes:          |                                | L                          |            |          |                         |
| 🔽 Automatiqu     | ie ombre de pistes par page:   | 12 🔻                       |            |          |                         |
| 🔽 Imprimer u     | D2 long en has du rannot       | •                          | 2 colonnes |          |                         |
|                  | r b2 long en bas du rapport    |                            | Colorine   |          |                         |
| Manuel           |                                |                            | aVR 🗌 aVL  | aVF      |                         |
|                  | 🗌 V1 🗌 V2                      | 2 🗌 V3 🗌                   | V4 🗌 V5    | 🗌 V6     |                         |
| Analyse          |                                |                            |            |          |                         |
| Imprimer le      | rapport d'analyse 📝            | Imprimer le interprétation |            |          |                         |
| Imprimer le      | s paramètres d'analyse égalem  | ent sur la 1ère page       |            |          | Sauvegarder<br>imprimer |
| Débuter à:       | Début de l                     | 'examen                    |            |          |                         |
| Dobator d.       | Vue active                     | •                          |            |          | Sauvegarde              |
|                  | Heure                          |                            |            |          |                         |
|                  |                                |                            |            |          | Annular                 |
|                  | <ul> <li>Sur une se</li> </ul> | eule page                  |            |          | Annuler                 |

Il est possible de régler selon vos préférences le rapport tel que vous souhaitez l'éditer et tel que vous voulez le conserver (différence avec le rapport que vous voulez remettre à votre patient)

6.2- Commande « Impression -> Configuration d'impression secondaire »

|                  | Con                       | figuration impre | ession second    | aire - Rapport | pour patient |          |                         |
|------------------|---------------------------|------------------|------------------|----------------|--------------|----------|-------------------------|
| Amplitude        | 10 mm/mV -                |                  | Orientation      | P              | aysage –     | Portrait |                         |
| Echelle de temps | 25 mm/s 👻                 | ]                |                  |                |              |          | Quadrillage             |
| Pistes:          |                           |                  |                  |                |              |          |                         |
| 🔽 Automatiqu     | e ombre de pistes par pag | e: 12            | •                |                |              |          |                         |
| Imprimer un      | D2 long en bas du rappor  |                  |                  | 1 colorn       | e            |          |                         |
| Manuel           |                           |                  |                  | aVR            | aVL          | aVF      |                         |
| E Mariaci        | 🗆 V1                      | ] V2 🗌 V.        | 3                | 🗌 V4           | V5           | V6       |                         |
| Analyse          |                           |                  |                  |                |              |          |                         |
| Imprimer le      | rapport d'analyse         | Imprimer le      | e interprétation | 1              |              |          |                         |
| Imprimer les     | paramètres d'analyse éga  | lement sur la 1  | ère page         |                |              |          | Sauvegarder<br>imprimer |
| Débuter à:       | Début                     | de l'examen      |                  |                |              |          |                         |
|                  | Vue a                     | tive             |                  |                |              |          | Sauvegarder             |
|                  | Heure                     |                  |                  |                |              |          |                         |
|                  | Sur ur                    | e seule page     |                  |                |              |          | Annuler                 |
|                  |                           |                  |                  |                |              |          |                         |

Comme indiqué déjà plus haut, vous pouvez changer le type de rapport (certains préfèrent ne pas fournir de rapports contenant une analyse automatique ni de calculs).

#### 6.3- Commande « PDF »

(voir aussi dans le 1er écran du logiciel à « <u>Réglages → PDF export</u> » pour que l'export des rapports d'examen au format PDF soit fait **AUTOMATIQUEMENT** sans cliquer sur aucun bouton !)

Cette fonction est très utile dans différents cas :

- Si vous souhaitez ne pas imprimer de papier mais que vous voulez voir le rapport complet,
- Si vous voulez **intégrer le rapport dans votre logiciel médical** (la plupart permettent l'insertion de document et le format PDF est le format de fichier le plus utilisé au monde

| 🖳 Export    | PDF                                                 |                   |
|-------------|-----------------------------------------------------|-------------------|
| Le fic      | hier PDF sera créé avec les réglages suivants:      |                   |
| <b>⊽</b> In | nprimer le rapport ECG                              |                   |
|             | Imprimer le quadrillage millimétré - couleur        | ignes             |
|             | Imprimer le quadrillage millimétré - noir et blanc  | Points            |
|             | Ne pas imprimer le quadrillage millimétré           |                   |
| v In        | nprimer les résultats d'analyse et d'interprétation |                   |
| S           | auvegarder vers le Envoyer pa                       | ar e-mail Annuler |

Plusieurs réglages sont ici possible (couleur/N&B/pas de quadrillage millimétré/millimétrage en point ou en ligne) et vous pouvez choisir entre « Sauvegarder vers le bureau/emplacement » et « Envoyer par e-mail » (pour ce dernier reportez-vous au paragraphe précédent).

Si vous cliquez sur « Sauvegarder vers le bureau/emplacement » voici la fenêtre qui s'en suit :

| Export PDF                               |           |
|------------------------------------------|-----------|
| Fichier                                  |           |
| 6026ABELARD20110912.pdf                  |           |
| Emplacement:<br>C:\Users\fkettin\Desktop | Parcourir |
| V Ouvrir                                 |           |
| Ok                                       | Annuler   |

Le fichier d'export est **AUTOMATIQUEMENT** créé à partir de l'ID + du nom + de la date d'examen (format US :AAAMMJJ) avec la possibilité de changer cela en saisissant vous-même le nom désiré.

Il est aussi automatiquement envoyé **vers votre bureau** mais en cliquant sur « **Parcourir** » vous pouvez changer le chemin, et créer un nouveau dossier (ex : PDF ECG) dans lequel vous retrouverez facilement vos examens exportés.

#### 7- ANALYSE des résultats selon le standard HES (norme NE 60601-2-51)

<u>Rappel</u>: cette option n'est accessible que si vous connectez votre dongle de sécurité (bleu). Si votre dongle n'est pas connecté ou pas/mal reconnu voici le message que vous pourrez avoir :

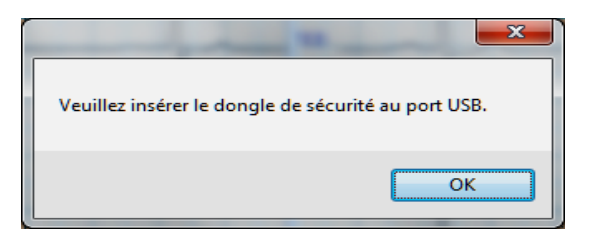

Sauf si vous aviez déjà eu accès auparavant au module d'analyse pour ce test et que vous aviez sauvegardé l'analyse (bouton « Sauvegarder »).

Lorsque vous accédez au module d'analyse HES, voici l'écran possible :

|              |            |      |      | _    |        |           |      |       |      |      |      |      |      | Interprétation cardiographique    | Sauvegarder      |
|--------------|------------|------|------|------|--------|-----------|------|-------|------|------|------|------|------|-----------------------------------|------------------|
| Paramètre    | Valeur Ur  | nité |      |      | Vecteu | irs front | aux: | Angle |      |      |      |      |      | RYTHME                            |                  |
| FC:          | 44 /m      | in   |      | _    | Р      |           |      | 31°   |      |      |      |      |      | rythme sinusal                    |                  |
| Р            | 164 ms     |      |      |      | QRS    |           |      | 55°   |      |      |      |      |      | bloc A-V 1er degré durée PQ 254ms | Nouvelle analys  |
| PR           | 254 ms     |      |      |      | Т      |           |      | 45°   |      |      |      |      |      | CONCLUSION                        |                  |
| *QRS         | 106 ms     |      |      |      |        |           |      |       |      |      |      |      |      | artéfact 2µV faible               | Deseforatel      |
| QT           | 458 ms     |      |      |      |        |           |      |       |      |      |      |      |      | R haut dans : II                  | Representatir    |
| QTc          | 392 ms     | 3    |      |      |        |           |      |       |      |      |      |      |      | Rhaut dans : aVR V1               |                  |
|              |            |      |      |      |        |           |      | 1     |      |      |      | 1    |      | décreacion ST dans : aVR          | Imprimer le      |
| Dérivations  |            | 1    |      | Ш    | aVR    | aVL       | aVF  | V1    | V2   | V3   | V4   | V5   | V6 ^ | EVALUATION QRS-T                  | rapport d'analys |
| mesures da   | ins QRS    |      |      |      |        |           |      |       |      |      |      |      |      | retard gauche                     |                  |
| Configuratio | on QRS     | QRS  | QRS  | *RS  | RSR    | QRS       | RS   | RS    | RS   | RS   | RS   | QRS  | QRS  | hypertrophie du ventricule gauche | Imprimer le      |
| durée de Q   | [ms]       | 20   | 18   | 16   | 0      | 30        | 16   | 0     | 0    | 18   | 18   | 18   | 18   | avec anomalies du segment ST      | description      |
| amplitude d  | le Q [μV]  | -90  | -120 | -60  | 0      | -155      | -85  | 0     | 0    | -65  | -105 | -115 | -85  | SOMMAIRE                          |                  |
| durée de R   | [ms]       | 64   | 62   | 58   | 24     | 68        | 62   | 24    | 26   | 64   | 64   | 64   | 64   | ECG anormal                       |                  |
| amplitude d  | le R [μV]  | 1425 | 2435 | 1100 | 425    | 355       | 1750 | 490   | 135  | 1110 | 1825 | 2190 | 1465 |                                   |                  |
| durée de S   | [ms]       | 22   | 26   | 32   | 64     | 0         | 28   | 64    | 62   | 24   | 24   | 24   | 24 = |                                   | Interpretation   |
| amplitude d  | le S [µV]  | -295 | -5/5 | -395 | -1915  | 0         | -445 | -2235 | -565 | -225 | -395 | -480 | -310 |                                   |                  |
| valeur de G  | VR<br>VR   | 0,06 | 0,05 | 0,05 | 0,00   | 0,44      | 0,05 | 0,00  | 0,00 | 0,06 | 0,06 | 0,05 | 0,06 | Description examen                |                  |
| valeur de H  | (/S        | 4,83 | 4,23 | 2,78 | 0,22   | 07        | 3,93 | 0,22  | 0,24 | 4,93 | 4,62 | 4,56 | 4,/3 |                                   |                  |
| integral (µ) | / ms u.uij | 494  | 615  | 321  | -604   | 8/        | 367  | -/6/  | -188 | 380  | 626  | /51  | 006  |                                   |                  |
| mesures da   | ins ST-T   |      |      |      |        |           |      |       |      |      |      |      |      |                                   |                  |
| ST amplitud  | de         | -99  | -124 | -24  | 111    | -37       | -73  | 129   | 30   | -71  | -112 | -127 | -91  |                                   |                  |
| amplitude d  | le T+ [µVI | 290  | 395  | 120  | 0      | 105       | 255  | 0     | 0    | 220  | 335  | 395  | 280  |                                   |                  |
| amplitude d  | le T- [µV] | 0    | 0    | 0    | -340   | 0         | 0    | -405  | -90  | 0    | 0    | 0    | 0    |                                   |                  |
| intégral (u) | /*ms*0.011 | 214  | 266  | 57   | -242   | 79        | 163  | -289  | -60  | 161  | 238  | 284  | 202  |                                   |                  |

Voici les éléments disponible dans cette fenêtre et qui pourront être édités dans une éventuelle 2<sup>nde</sup> page de rapport d'examen (si réglé te quel dans les réglages d'impression de rapports) :

→ Paramètres principaux : FC (en nb de pulsations/mn) , P, PR, QRS, QT, QTc (en ms)

→ Vecteurs frontaux : P, QRS et T (angles indiqués en °)

→ Tableau de mesures des 12 dérivations : toutes les mesures pour chacune des 12 dérivations

→ Interprétation cardiographique : à partir des résultats mesurés et calculés, le protocole HES fournit une interprétation textuelle (provenant d'un algorithme) et se déclinant sous 3 niveaux :

- Etude du rythme
- Conclusion
- Evaluation QRS-T
- Sommaire

→ **Description examen** : reprend les commentaires personnels que vous avez pu saisir auparavant dans la fonction (éditable sur un rapport séparé avec votre entête)

#### <u>A noter</u> :

- Nous vous rappelons instamment que ce module doit être considéré comme une aide à l'interprétation et qu'en aucun cas vous ne devez vous appuyer entièrement et définitivement sur les conclusions de ce module ; en fonction de nombreux critères les résultats d'analyse peuvent varier (positionnement des électrodes, type d'électrodes utilisées, contexte dans lequel l'examen a été réalisé, etc.)
- Il est possible de désactiver l'interprétation textuelle de ce module en décochant « Interprétation » (attention pour que cela n'apparaisse pas non plus sur le rapport d'analyse en 2<sup>nde</sup> page, il faut le décocher aussi dans les réglages d'impression)

#### 8- BASE DE DONNEES

Pour ajouter des listes de stockage contenant patients et examens il faut savoir qu'il est possible de positionner la base de données (appelée ici « liste de stockage ») en local (par défaut la liste se trouve à la racine programme : **Database**), mais aussi en réseau sur un autre poste ou sur serveur.

Il est possible d'ajouter (et nommer) des listes de stockage supplémentaires et si vous partagez le matériel et le logiciel à plusieurs, vous pourrez accéder aux examens de vos patients qu'aurait pris en charge un confrères pendant votre absence ; la fonction très utile dans le logiciel est celle-ci :

Il faut être dans le menu d'accueil où sont listés les patients (si vous êtes en page de visualisation d'examens : cliquez sur « **Base de données** ». Sélectionnez la liste de stockage souhaitée, sélectionnez un patient et sélectionnez l'examen que vous voulez faire passer d'une liste de stockage à une autre :

Cliquez sur le bouton « COPIE » pour ouvrir une fenêtre listant l'ensemble des listes de stockage :

|   | NOM:           | Chemin                                 | Défaut |
|---|----------------|----------------------------------------|--------|
| 1 | Docteur REMY   | C:\M4Medical\MTracePC_v.1.3.0\DataBase | •      |
| 2 | Docteur GIRARD | C:\M4Medical\MTracePC_v.1.2.8\DataBase |        |
| 3 | Docteur VASSOU | C:\M4Medical\MTracePC_v.1.2.8\DataBase |        |
| 4 | Docteur NITTER | D:SAV BASE DONNEES CARDIO              |        |

Et choisissez alors la liste vers laquelle vous voulez copier le patient et son examen, alors également visible dans votre liste à vous.

Quant à la **SAUVEGARDE DE VOS LISTES**, il faut l'effecteur en allant dans l'**Explorateur Windows** (ou **Ordinateur** sous Windows Vista et Windows Seven) et copier les répertoires de vos listes étant nommés **Database** à l'endroit où vous les avez positionnés depuis le logiciel.

## Arrangement des électrodes

Le matériel est équipé d'un câble patient 10 brins qui se relient ainsi aux électrodes :

| Type de<br>dérivation          | Dérivation | Connexion – Positionnement sur le corps                          |
|--------------------------------|------------|------------------------------------------------------------------|
| Dérivations                    | Rouge      | Poignet droit                                                    |
| d'Einthoven des                | Jaune      | Poignet gauche                                                   |
| membres bipolaires             | Vert       | Cheville gauche                                                  |
| (4 électrodes)                 | Noir       | Cheville droite (point de référence, masse)                      |
| Dérivations                    | aVR        | A l'électrode poignet droit                                      |
| renforcées                     | aVL        | A l'électrode poignet gauche                                     |
| unipolaires de                 | aVF        | A l'électrode cheville gauche                                    |
| Goldberger                     |            |                                                                  |
|                                | V1         | Placée à droite du sternum dans le 4ème espace intercostal (IV)  |
|                                | V2         | Placé à gauche du sternum dans le 4ème espace intercostal (IV)   |
| Dérivations                    | V3         | Placé directement entre V2 et V4                                 |
| Derivations<br>précordiales de | VA         | Placé à gauche du sternum dans le 5ème espace intercostal (V)    |
| Wilcon                         | • •        | dans la ligne médio-claviculaire                                 |
| vviison                        | V5         | Placé à gauche du sternum dans le 5ème espace intercostal (V), à |
|                                | •••        | l'horizontal de V4 dans la ligne antérieure axillaire            |
|                                | V6         | Placé à gauche du sternum dans le 5ème espace intecostal (V), à  |
|                                |            | l'horizontal de V4 et V5 dans la ligne médio-axillaire           |

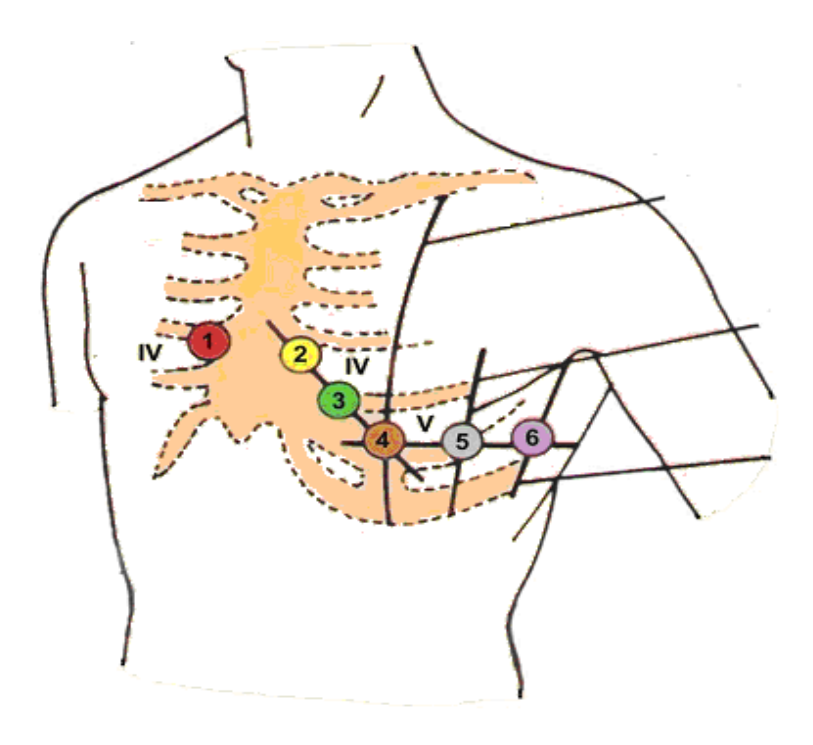

Le matériel suit en permanence l'état de la connexion de toutes les électrodes. Si jamais une électrode n'est pas en contact correctement avec la peau ou pas située au bon endroit, le diagramme de la dérivation concernée apparaît en rouge. Pour faire un enregistrement convenable, il est nécessaire que les électrodes soient proprement installées. C'est pourquoi il est préférable de commencer à connecter les précordiales.

## Nettoyage, stérilisation, maintenance

Attention ! – Avant tout nettoyage ou maintenance, veuillez éteindre le dispositif et retirer les piles !

Ne pas utiliser de chiffons abrasifs, de diluants, d'alcool, de spray ou d'autres solvants chimiques. Utilisez uniquement un chiffon doux et propre - sec ou légèrement humidifié avec de l'eau propre. Il est recommandé de nettoyer le dispositif au moins une fois par mois. Si vous utilisez très fréquemment le matériel alors nettoyez-le en conséquence.

### *Conditions environnementales pour l'usage et le transport*

Ce dispositif doit être maintenu dans les conditions suivantes

#### **Conditions d'utilisation**

| Température ambiante    | + 10 à + +40°C (+50 à +104°F)  |
|-------------------------|--------------------------------|
| Humidité relative       | 25 à 95% (non-condensée)       |
| Pression athmosphérique | 70 à 106 kPa                   |
| Condition               | ns de transport et de stockage |
| Température ambiante    | - 20à + 60°C (-4°F à +140°F)   |
| Humidité relative       | 25 à 95% (non-condensée)       |
| Pression athmosphérique | 70 à 106 kPa                   |

Dans toutes ces conditions l'air ambiant doit être sans pollution corrosive.

Ce dispositif est fait pièces électroniques et des piles. Ce qui veut dire qu'après la vie du matériel, ce dernier doit être recyclé selon la législation en vigueur.

A la demande de l'utilisateur le fabricant pourra fournir un manuel technique en anglais pour du personnel de maintenance qualifié, contenant toutes les informations nécessaires pour maintenir correctement et réparer le matériel.

## Déclaration de conformité fabricant à la compatibilité électromagnétique

| <u>Tests</u>                                        | <u>Conformity</u> | Electromagnetic environment                                                                                                    |
|-----------------------------------------------------|-------------------|----------------------------------------------------------------------------------------------------|
| CISPR 11<br>RF Disturbance                          | Group 1           | ECG PC EOLYS Electrocardiograph is the equipment in which<br>there is intentionally generated or used conductively<br>coupled RF energy that is necessary for the internal<br>functioning of the equipment itself. |
| CISPR 11<br>RF Disturbance                          | Class B           | In household rooms the device can be the source of radio distortions. In such case please take appropriate actions.                                                                                                |
| IEC 61000-3-2<br>Harmonic Distortion                | n.a.              |                                                                                                    |
| IEC 61000-3-3<br>Voltage Fluctuation<br>and Flicker | n.a.              |                                                                                                    |

## Electromagnetic emission tests

## Electromagnetic immunity tests

| <u>Tests</u>                                                                     |                     | IEC 60601<br>Test level | <u>Compatibility</u><br><u>level</u> | Electromagnetic Environment                |
|----------------------------------------------------------------------------------|---------------------|-------------------------|--------------------------------------|--------------------------------------------|
| IEC 61000-4-2                                                                    |                     | 6kV – Conta             | ct Discharge                         | The floor should be wood, concrete, or     |
| Electrostatic                                                                    |                     | Mode                    |                                      | glazed. If there's an synthetic lining the |
| Discharge                                                                        |                     | 8kV – Air Di            | scharge Mode                         | relative humidity should be at least 30%   |
| IEC 61000-4-4<br>Electrical Fast<br>Transients                                   |                     | n.a.                    |                                      |                                            |
| IEC 61000-4-5<br>Surges                                                          |                     | n.a.                    |                                      |                                            |
| IEC 61000-4-11<br>Voltage Dips, Short<br>Interruptions and<br>Voltage Variations |                     | n.a.                    |                                      |                                            |
| IEC 61000-4-8<br>Power Frequency<br>Magnetic Fields                              |                     | n.a.                    |                                      |                                            |
| IEC 61000-4-6<br>Conducted<br>Disturbances                                       |                     | n.a.                    | n.a.                                 |                                            |
| IEC 61000-4-3<br>Radiated RF<br>Electromagnetic<br>Fields                        | 3Vri<br>80M<br>2,50 | ns<br>1Hz to<br>6Hz     | 3V/m                                 |                                            |

#### Symboles d'usage

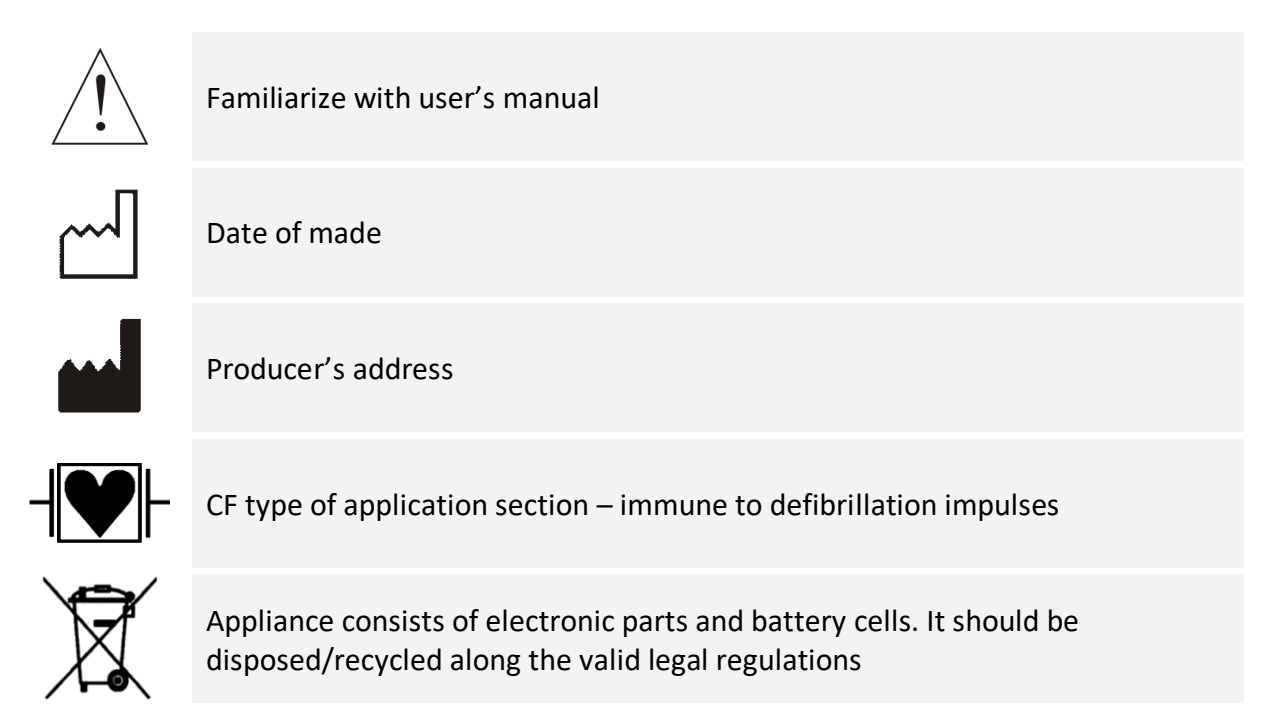

## ADDENDUM A PROPOS DE VOTRE INFORMATIQUE

Les informations fournies auparavant dans ce manuel (Vs ECG-PC EOLYS et logiciel M-Trace PC) sont destinées communément à tout type de destinataire, utilisateur et/ou installateur ; elles sont en immense majorité largement suffisantes pour le bon fonctionnement du matériel.

Toutefois, selon les cas de figure et le contexte informatique rencontrés, il est possible que des informations complémentaires vous soient nécessaires pour résoudre des problématiques inhérentes à l'informatique en place. C'est dans cette optique que nous avons ajouté cet addendum.

Avant ou après une installation du système sur votre ordinateur PC, nous préconisons à notre support et au support interne ou externe client (DSI de structure ou informaticien de cabinets médicaux) de vérifier un certain nombre de points sur le PC qui reçoit ou qui a reçu l'installation du logiciel et qui doit effectuer la communication avec le boîtier ECG transmettant le signal vital du patient :

1- Il est <u>indispensable</u> pour pouvoir travailler avec des dispositifs connectés sur PC que ledit PC soit un PC en bon état de fonctionnement et régulièrement maintenu – par vous ou par votre informaticien (tout PC, en mauvais état ou avec des périphériques non contrôlés – drivers manquants – ou à capacités trop limitées, pourra être la cause du mauvais fonctionnement de vos dispositifs médicaux). Ce qui implique :

1.1. **Nettoyage optimisé, régulier et/ou automatisé** des fichiers temporaires et des fichiers du registre (*ccleaner* recommandé ou équivalent)

1.2. **Défragmentation régulière** en cas de disque dur type HDD (inutile pour disques durs rapides SSD ; outil type defraggler ou défragmenteur Windows intégré recommandés)

1.3. Mises à jour OS - à jour via Windows Update quand cela est possible et que le PC est relié à Internet

1.4. Outils de protection de base bien réglés de type **antivirus, pare-feu, antispyware**, etc.

2- Si le PC *dispose* déjà de la fonction sans fil Bluetooth il ne faut donc pas utiliser ni connecter le dongle USB externe Bluetooth fourni avec l'équipement

2.1. Vérifiez alors dans le <u>gestionnaire de périphériques</u> que les propriétés du Bluetooth embarqué n'a pas l'encoche sélectionnée « *Autoriser l'ordinateur à éteindre ce périphérique pour économiser de l'énergie* » dans l'onglet *Gestion de l'alimentation* 

2.2. Vérifiez également que le <u>service Bluetooth</u> embarqué est en démarrage « automatique » et non en démarrage « manuel »

## **3- Si le PC ne dispose pas déjà de la fonction Bluetooth** il faut utiliser le dongle USB Bluetooth fourni avec l'équipement

3.1. Sachez quel OS Windows vous utilisez sur le PC, si c'est <u>avant Windows 10</u> il faut d'abord installer les drivers du dongle (CD fourni avec le dongle) pour connecter seulement ensuite le dongle ; <u>avec Windows 10</u> vous pouvez insérer le dongle et Windows fera le reste pour sa reconnaissance et son installation

3.2. Dans le gestionnaire de périphériques vérifiez que les propriétés de tous les « <u>contrôleurs de bus USB</u> » n'aient pas l'encoche sélectionnée « *Autoriser l'ordinateur à éteindre ce périphérique pour économiser de l'énergie* » (clic droit : Propriétés ; onglet Gestion d'alimentation)

3.3. Dans la <u>gestion de l'ordinateur</u> et aux <u>services Windows</u>, vérifiez que le « service de prise en charge du Bluetooth » soit en démarrage manuel et bien démarré.

#### 4- Dans tous les cas

4.1. Que les <u>paramètres Bluetooth avancés</u> (clic droit sur icone Bluetooth) n'aient pas l'encoche de Détection sur « *Autoriser les périphériques Bluetooth à détecter ce PC* »

4.2. De <u>ne jamais laisser ouvert en même temps</u> la fenêtre des réglages Bluetooth et la fenêtre du programme M-Trace PC ; les deux récupérant des paquets Bluetooth donc aucun des deux n'en récoltant 100%

4.3. Sachez que les perturbations périmétriques du signal Bluetooth interviennent beaucoup moins si la réception Bluetooth (dongle USB Bluetooth branché sur le PC ou sur un HUB ou unité centrale du PC) se trouve en hauteur (privilégiez de l'avoir sur le bureau plutôt que sous le bureau à même le sol)

4.4. Enfin il est indispensable que sur les répertoires utilisés par le programme M-Trace PC, le ou les utilisateurs Windows aient <u>au minimum les « droits de modification »</u>

4.4.1. Sur le répertoire programme, par défaut sur « C:\Program Files (x86)\M4Medical\M-TracePC »

4.4.2. Sur le répertoire contenant la base de données, par défaut sur « C:\M4Medical »

4.4.3. Sur le répertoire choisi et/ou créé pour l'éventuel export automatique des rapports en PDF

4.4.4. Sur le ou les répertoires d'échange en cas d'interface avec un logiciel médical patients tiers

Tous ces points peuvent ne pas être exhaustifs car la technologie évolue, autant celle de l'ECG-PC EOLYS et de son logiciel M-Trace PC que le système d'exploitation Microsoft Windows, ce qui peut au fil du temps nécessiter d'autres points de vigilance informatique.

## Declaration of Conformity Déclaration de Conformité

Manufacturer: Fabricant : M4Medical Sp. z o.o. ul. Nałęczowska 14 20-701 Lublin, Poland

We declare under our sole responsibility that Nous déclarons sous notre entière responsabilité que

the medical device: le dispositif médical : Recorder Enregistreur

models: modèle : ECG PC EOLYS

of class: de classe : lla, Rule X

covered by the Technical Files rev. est couvert par les fichiers techniques rev 1.08, dated 20.04.2022.

meets all provisions of the directive 93/42/EEC which apply to it. remplit toutes les obligations de la Directive 93/42/EEC qui s'appliquent à lui.

Conformity assessment procedure: Procédure d'accréditation de conformité:

Annex II of 93/42/EEC directive (chapter 4 of Annex II is not applicable) Annexe II de la directive 93/42/EEC (le chapitre 4 de l'Annexe II est non applicable)

Batch numbers of products covered by this declaration can be found on the documentation of releasing of goods for sale: Form QA270216, to be considered as a part of this declaration.

Les numéros de lot des produits couverts par cette déclaration peuvent être trouvés dans la documentation de sortie des biens à vendre : Formulaire QA270216, pouvant être considéré comme partie de cette déclaration.

Notified Body:

TÜV Rheinland LGA Products GmbH Tillystraße 2 90431 Nürnberg Registration no. HD 1497933-1

Lublin 01.06.2022;

Company's Representative

**CE** 0197

mgr inż. Dariusz Miszczak

Note : the device ECG PC EOLYS is exclusively manufactured for company EOLYS SAS, located 2 chemin du Vieux Moulin 69160 Tassin La Demi-Lune (France)

A noter : le dispositif ECG PC EOLYS est fabriqué exclusivement pour la société EOLYS SAS, située au : 2 chemin du Vieux Moulin 69160 Tassin La Demi-Lune (France).

30 / 31

#### Prolongation de validité du CE médical sous MDD avant application MDR à fin Décembre 2028 :

| Certification Department                                                                                                    | LGAN<br>Precisely Right.                                                                                                    |                                                                                                    |                                                                                                    |                                                                                                    |                                                                                                    |  |
|----------------------------------------------------------------------------------------------------|----------------------------------------------------------------------------------------------------|----------------------------------------------------------------------------------------------------|----------------------------------------------------------------------------------------------------|----------------------------------------------------------------------------------------------------|----------------------------------------------------------------------------------------------------|--|
|                                                                                                    |                                                                                                    |                                                                                                    |                                                                                                    |                                                                                                    | - 2 -                                                                                                    |  |
| TŪV Rheinland LGA Products GmbH • 51105 Köln                                                                                                    | Contact                                                                                                    | The transition timeli                                                                                                    | nes that apply to the                                                                                                    | devices covered by this                                                                                                    | s letter, subject to the                                                                                                    |  |
| M4Medical So. z o.o.                                                                                                    | Tel. +49 911 655-5225<br>Mail: medical-                                                                                                    | manufacturer's cont<br>120 3c of MDR (as                                                                                                    | tinued compliance to                                                                                                    | the other conditions sp<br>22/607) are shown hel                                                                                                    | ecified in Article                                                                                                    |  |
| ul. Nałęczowska 14                                                                                                    | products@de.tuv.com                                                                                                    | • May 26, 20                                                                                                    | 26 for Class III custor                                                                                                    | n-made implantable de                                                                                                    | vices                                                                                                    |  |
| 20-701 Lublin                                                                                                    | Date February 22, 2024                                                                                                    | December 3                                                                                                    | 31, 2027 for Class III                                                                                                    | devices and Class IIb i                                                                                                    | mplantable devices                                                                                                    |  |
| Poland                                                                                                    |                                                                                                    | excluding V                                                                                                    | Vell-established techn                                                                                                    | ologies (WET - sutures                                                                                                    | s, staples, dental                                                                                                    |  |
|                                                                                                    |                                                                                                    | fillings, den                                                                                                    | tal braces, tooth crow                                                                                                    | ns, screws, wedges, p                                                                                                    | lates, wires, pins,                                                                                                    |  |
|                                                                                                    |                                                                                                    | December:                                                                                                    | 31, 2028 for other Cla                                                                                                    | ss IIb devices Class II                                                                                                    | a Class I devices                                                                                                    |  |
|                                                                                                    |                                                                                                    | placed on t                                                                                                    | he market in sterile co                                                                                                    | ondition or have a mean                                                                                                    | suring function                                                                                                    |  |
| Notified Body Confirmation Letter                                                                                                    |                                                                                                    | December:                                                                                                    | 31, 2028 for devices r                                                                                                    | not requiring the involve                                                                                                    | ement of a notified                                                                                                    |  |
| Reference. : 60427/2024                                                                                                    |                                                                                                    | body under<br>qualify as re                                                                                                    | MDD but requiring it<br>a-usable surgical instr                                                                                                    | under MDK (e.g., class<br>ruments)                                                                                                    | s I devices that                                                                                                    |  |
|                                                                                                    |                                                                                                    | quality as it                                                                                                    | - assure sarged into                                                                                                    |                                                                                                    |                                                                                                    |  |
| To whom it may concern,                                                                                                    |                                                                                                    | On behalf of the No                                                                                                    | tified Body                                                                                                    |                                                                                                    |                                                                                                    |  |
| Confirmation of the status of a formal application, written agreement, and                                                                                                    |                                                                                                    |                                                                                                    |                                                                                                    |                                                                                                    |                                                                                                    |  |
| appropriate surveillance in the framework of Regulation EU 2023/607                                                                                                    |                                                                                                    | 5                                                                                                    | Sian 🗸                                                                                                    |                                                                                                    |                                                                                                    |  |
| amending Regulations (EU) 2017/745 and (EU) 2017/746 as regards the                                                                                                    |                                                                                                    |                                                                                                    | -                                                                                                    |                                                                                                    |                                                                                                    |  |
| transitional provisions for certain medical devices and in vitro diagnostic<br>medical devices.                                                                                                    |                                                                                                    | Certification body                                                                                                    |                                                                                                    |                                                                                                    |                                                                                                    |  |
|                                                                                                    |                                                                                                    | Contraction body                                                                                                    |                                                                                                    |                                                                                                    |                                                                                                    |  |
| This letter confirms that TÜV Rheinland LGA Products GmbH, a Notified Body                                                                                                    |                                                                                                    |                                                                                                    |                                                                                                    |                                                                                                    |                                                                                                    |  |
|                                                                                                    |                                                                                                    |                                                                                                    |                                                                                                    |                                                                                                    |                                                                                                    |  |
| (NB) designated against Regulation (EU) 2017/745 (MDR) and identified by the                                                                                                    |                                                                                                    | Table 4 Decision                                                                                                    |                                                                                                    |                                                                                                    | D is ster                                                                                                    |  |
| (NB) designated against Regulation (EU) 2017/745 (MDR) and identified by the<br>number 0197 on NANDO, has received a formal application in accordance with<br>Section 4.3. first subparagraph of Annex VII of MDR and has scienced a written                                                                                                    |                                                                                                    | Table 1: Devices c                                                                                                    | overed by this letter                                                                                                    | and for which the NE                                                                                                    | B is also                                                                                                    |  |
| (NB) designated against Regulation (EU) 2017/745 (MDR) and identified by the<br>number 0197 on NANDO, has received a formal application in accordance with<br>Section 4.3, first subparagraph of Annex VII of MDR and has signed a written<br>agreement in accordance with Section 4.3, second subparagraph of Annex VII of                                                                                                    |                                                                                                    | Table 1: Devices c<br>responsible for ap<br>the applicable Dire                                                                                                    | overed by this letter<br>propriate surveillan                                                                                                    | r and for which the NE<br>ce of the correspondi                                                                                                    | B is also<br>ing devices under                                                                                                    |  |
| (NB) designated against Regulation (EU) 2017/745 (MDR) and identified by the<br>number 0197 on NANDO, has received a formal application in accordance with<br>Section 4.3, first subparagraph of Annex VII of MDR and has signed a written<br>agreement in accordance with Section 4.3, second subparagraph of Annex VII of<br>MDR with the following manufacturer:                                                                                                    |                                                                                                    | Table 1: Devices c<br>responsible for ap<br>the applicable Dire<br>Device name or<br>Device Name or                                                                                                    | overed by this letter<br>propriate surveillan<br>octive:<br>MDR Device                                                                                                    | and for which the NE<br>ce of the correspond<br>If the MDR device is                                                                                                    | B is also<br>ing devices under<br>MDD/AIMDD                                                                                                    |  |
| (NB) designated against Regulation (EU) 2017/745 (MDR) and identified by the<br>number 0197 on NANDO, has received a formal application in accordance with<br>Section 4.3, first subparagraph of Annex VII of MR and has signed a written<br>agreement in accordance with Section 4.3, second subparagraph of Annex VII of<br>MDR with the following manufacturer:                                                                                                    |                                                                                                    | Table 1: Devices c<br>responsible for ap<br>the applicable Dirc<br>Device name or<br>Basic UDI-DI<br>(under MDR                                                                                                    | overed by this letter<br>propriate surveillan<br>ective:<br>MDR Device<br>classification (as<br>proposed by the                                                                                                    | r and for which the NE<br>ce of the correspondi<br>If the MDR device is<br>a substitute device,<br>identification of the                                                                                                    | B is also<br>ing devices under<br>MDD/AIMDD<br>Certificate<br>Reference(s) of                                                                                                    |  |
| (NB) designated against Regulation (EU) 2017/745 (MDR) and identified by the<br>number 0197 on NANDO, has received a formal application in accordance with<br>Section 4.3, first subparagraph of Annex VII of MDR and has signed a written<br>agreement in accordance with Section 4.3, second subparagraph of Annex VII of<br>MDR with the following manufacturer:<br><u>MHMedical Sp. 2 o.0.</u><br>II. Magiczowska 14                                                                                                    |                                                                                                    | Table 1: Devices c<br>responsible for ap<br>the applicable Dire<br>Device name or<br>Basic UIO-DI<br>(under MDR<br>application)                                                                                                    | overed by this letter<br>propriate surveillan<br>ective:<br>MDR Device<br>classification (as<br>proposed by the<br>manufacturer and                                                                                                    | and for which the NE<br>ce of the correspondi<br>If the MDR device is<br>a substitute device,<br>identification of the<br>corresponding                                                                                                    | B is also<br>ing devices under<br>MDD/AIMDD<br>Certificate<br>Reference(s) of<br>the devices under                                                                                                    |  |
| (NB) designated against Regulation (EU) 2017/745 (MDR) and identified by the<br>number 0197 on NANDO, has received a formal application in accordance with<br>Section 4.3, first subparagraph of Annex VII of MDR and has signed a written<br>agreement in accordance with Section 4.3, second subparagraph of Annex VII of<br>MDR with the following manufacturer:<br>MMMedical Sp. z o.0<br>ul. Najeczowska 14<br>02-707 Lubin                                                                                                    |                                                                                                    | Table 1: Devices c<br>responsible for ap<br>the applicable Dirr<br>Device name or<br>Basic UDI-DI<br>(under MDR<br>application)                                                                                                    | overed by this letter<br>propriate surveillan<br>totive:<br>MDR Device<br>classification (as<br>proposed by the<br>manufacturer and<br>verified at the pre-<br>amplication stane)                                                                                                    | and for which the NE<br>ce of the correspondi<br>If the MDR device is<br>a substitute device,<br>identification of the<br>corresponding<br>MDD/AIMDD device                                                                                                    | B is also<br>ing devices under<br>MDD/AIMDD<br>Certificate<br>Reference(s) of<br>the devices under<br>MDR application,<br>and the Nation,                                                                                                    |  |
| (NB) designated against Regulation (EU) 2017/745 (MDR) and identified by the<br>number 0197 on NANDO, has received a formal application in accordance with<br>Section 4.3, first subparagraph of Annex VII of MDR and has signed a written<br>agreement in accordance with Section 4.3, second subparagraph of Annex VII of<br>MDR with the following manufacturer:<br>MHMedical Sp. 2 o.0<br>al. Nate;convexts 14<br>20-707 Lubsin<br>Foliant                                                                                                    |                                                                                                    | Table 1: Devices c<br>responsible for ap<br>the applicable Dir<br>Device name or<br>Basic UDI-DI<br>(under MDR<br>application)                                                                                                    | overed by this letter<br>propriate surveillan<br>sctive:<br>MDR Device<br>classification (as<br>proposed by the<br>manufacturer and<br>verified at the pre-<br>application stage)                                                                                                    | r and for which the NE<br>ce of the correspondi<br>lif the MDR device is<br>a substitute device,<br>identification of the<br>corresponding<br>MDD/AIMDD device                                                                                                    | B is also<br>ing devices under<br>MDD/AIMDD<br>Certificate<br>Reference(s) of<br>the devices under<br>MDR application,<br>and the NB<br>Identification                                                                                                    |  |
| (NB) designated against Regulation (EU) 2017/745 (MDR) and identified by the<br>number 0197 on NANDO, has received a formal application in accordance with<br>Section 4.3, first subparagraph of Annex VII of MDR and has signed a written<br>agreement in accordance with Section 4.3, second subparagraph of Annex VII of<br>MDR with the following manufacturer:<br><u>MHMedical Sp. z o.o.</u><br><u>al. Netyccowska 16</u><br><u>20-701 (Lubain<br/>Per.MF-000022166</u> )                                                                                                    | Trickment                                                                                                    | Table 1: Devices c<br>responsible for ap<br>the applicable Dir<br>Basic UID-10<br>(under MDR<br>application)<br>M-TRACE                                                                                                    | overed by this letter<br>propriate surveillan<br>sctive:<br>MDR Device<br>classification (as<br>proposed by the<br>manufacturer and<br>verified at the pre-<br>application stage)                                                                                                    | and for which the NE<br>ce of the correspondi<br>If the MDR device,<br>a substitute device,<br>identification of the<br>corresponding<br>MDD/AIMDD device<br>M-TRACE<br>ECG 6 View Par                                                                                                    | B is also<br>ing devices under<br>MDD/AIMDD<br>Certificate<br>Reference(s) of<br>the devices under<br>MDR application,<br>and the NB<br>Identification                                                                                                    |  |
| (NB) designated against Regulation (EU) 2017/745 (MDR) and identified by the<br>number 0197 on NANDO, has received a formal application in accordance with<br>Section 4.3, first subparagraph of Annex VII of MDR and has signed a written<br>agreement in accordance with Section 4.3, second subparagraph of Annex VII of<br>MDR with the following manufacturer:<br>MMMedical Sp. z o.0,<br>al. Nafectowska 14<br>20-707 Lubin<br>Poland<br>Poland<br>The devices covered by the formal application and the written agreement mentioned                                                                                                    | TÜV Rheisland<br>Lüß Products Grotel                                                                                                    | Table 1: Devices c<br>responsible for ap<br>the applicable Dire<br>Device name or<br>Basic UD-DI<br>(under MDR<br>application)<br>M-TRACE<br>ECG 6 View Plus<br>ECG 6 OLVIS                                                                                                    | overed by this letter<br>propriate surveillan<br>tetive:<br>MDR Device<br>classification (as<br>proposed by the<br>manufacturer and<br>verified at the pre-<br>application stage)<br>Class IIa                                                                                                    | and for which the NI<br>ce of the correspondi<br>lif the MDR device is<br>a substitute device,<br>identification of the<br>corresponding<br>MDD/AIMDD device<br>M-TRACE<br>ECG 6 View Plus<br>ECG 6 View Plus                                                                                                    | B is also<br>ing devices under<br>MDD/AIMDD<br>Certificate<br>Reference(s) of<br>the devices under<br>MDR application,<br>and the NB<br>Identification<br>HD1497993-1                                                                                                    |  |
| (NB) designated against Regulation (EU) 2017/745 (MDR) and identified by the number 0197 on NANDO, has received a formal application in accordance with Section 4.3, first subparagraph of Annex VII of MDR and has signed a written agreement in accordance with Section 4.3, second subparagraph of Annex VII of MDR with the following manufacturer:<br>MMMedical Sp. z.o., and a section 4.3, second subparagraph of Annex VII of MDR and has signed a written agreement in accordance with Section 4.3, second subparagraph of Annex VII of MDR with the following manufacturer:<br>MMMedical Sp. z.o., and a section 4.3, second subparagraph of Annex VII of MDR with the following manufacturer:<br>MMMedical Sp. z.o., and a section 4.3, second subparagraph of Annex VII of MDR with the following manufacturer:<br>MMMedical Sp. z.o., and a section 4.3, second subparagraph of Annex VII of MDR with the following manufacturer:<br>MMMedical Sp. z.o., and a section 4.3, second subparagraph of Annex VII of MDR with the following manufacturer:<br>MMMedical Sp. z.o., and a section 4.3, second subparagraph of Annex VII of MDR with the following manufacturer:<br>MMMedical Sp. z.o., and a section 4.3, second subparagraph of Annex VII of MDR with the following manufacturer:<br>MMMedical Sp. z.o., and a section 4.3, second subparagraph of Annex VII of MDR with the following manufacturer:<br>MMMedical Sp. z.o., and the section 4.3, second subparagraph of Annex VII of MDR with the following manufacturer:<br>MMMMedical Sp. z.o., and the section 4.3, second subparagraph of Annex VII of MDR with the following manufacturer:<br>MMMMMMMMMMMMMMMMMMMMMMMMMMMMMMMMMMMM                                                                                                    | TÚV Rheiland<br>LGA Photolis Genel<br>An Gauen Bien                                                                                                    | Table 1: Devices c<br>responsibles for ap-<br>physicable Dire<br>Device name Dire<br>Device name Dire<br>Basic UDI-DI<br>(under MDR<br>application)<br>M-TRACE<br>ECG 6 View Plas<br>ECG FOLYS<br>CARDICCOR                                                                                                    | overed by this letter<br>propriate surveillan<br>ctive:<br>MDR Device<br>classification (as<br>proposed by the<br>manufacturer and<br>verified at the pre-<br>application stage)<br>Class Ila                                                                                                    | and for which the NI<br>ce of the correspondi<br>of the MDR device is<br>a substitute device,<br>identification of the<br>corresponding<br>MDD/AIMDD device<br>MDD/AIMDD device<br>MDRACE<br>ECG 6 View Plus<br>ECG 6 EOLYS<br>CARDIOCOR                                                                                                    | B is also<br>ing devices under<br>MDD/AIMDD<br>Certificate<br>Reference(s) of<br>the devices under<br>MDR application,<br>and the NB<br>Identification<br>HD1497993-1<br>\$0197                                                                                                    |  |
| INB) designated against Regulation (EU) 2017/745 (MDR) and identified by the<br>number 0197 on NANDO, has received a formal application in accordance with<br>Section 4.3, first subparagraph of Annex VII of MDR and has signed a written<br>agreement in accordance with Section 4.3, second subparagraph of Annex VII of<br>MDR with the following manufacturer:<br><b>M4Medical Sp. 2 o.0.</b><br><b>UI Anleccowska 16</b><br>20-707 Ludwin<br>Pended<br>PI-MF-000022164<br>The devices covered by the formal application and the written agreement mentioned<br>above are identified in the table below. Table 1 identifies the devices for which<br>an MDR application has been received, written agreement concluded and for which<br>and NDR and secondable to the section of the section of the section in the NDR is also received. The devices in the section in the NDR is also received how the section in the section in the NDR is also received how the section in the NDR is also received how the section in the NDR is also received how the section in the NDR is also received how the number of the NDR is also received how the section in the NDR is also received how the number of the NDR is also received how the number of the NDR is also received how the number of the NDR is also received how the section is the section in the NDR is also received how the number of the NDR is also received how the section is the NDR is also received how the NDR is also received how the NDR is also received how the number of the NDR is also received how the number of the NDR is also received how the number of the NDR is also received how the number of the NDR is also received how the number of the NDR is also received how the number of the NDR is also received how the number of the NDR is also received how the number of the NDR is also received how the number of the NDR is also received how the number of the NDR is also received how the number of the NDR is also received how the number of the NDR is also received how the number of the NDR is also received how the NDR is also received how the nu                                                                                                    | Tür Photiand<br>LGA Products GmbH<br>Am Genera Dem<br>Germany                                                                                                    | Table 1: Devices c<br>responsible for ap<br>the applicable Dir<br>Device name or<br>Bender MDR<br>under MDR<br>under MDR<br>application)<br>M-TRACE<br>ECG 4 View Plus<br>CARDIOCOR<br>MIDAS 6/12<br>MIDAS 6/12                                                                                                    | overed by this letter<br>propriate surveillan<br>tetive:<br>MDR Device<br>classification (as<br>proposed by the<br>manufacturer and<br>verified at the pre-<br>application stage)<br>Class Ila                                                                                                    | and for which the NI<br>ce of the correspondi<br>of the MDR device is<br>a substitute device,<br>identification of the<br>corresponding<br>MDD/AIMDD device<br>M-TRACE<br>ECG 6 View Plus<br>ECG 6 View Plus<br>ECG 6 OLYS<br>CARDIOCOR<br>MIDAS 6/12<br>IIIDAS 6/12                                                                                                    | B is also<br>ing devices under<br>MDD/AIMDD<br>Certificate<br>Reference(e) of<br>the devices under<br>MDR application,<br>and the NB<br>Identification<br>HD1497993-1<br>#0197                                                                                                    |  |
| (NB) designated against Regulation (EU) 2017/745 (MDR) and identified by the number 0197 on NANDO, has received a formal application in accordance with Section 4.3, first subparagraph of Annex VII of MDR and has signed a written agreement in accordance with Section 4.3, second subparagraph of Annex VII of MDR with the following manufacturer:<br>MMMedical Sp. z.o. al. Name: Section 4.3, second subparagraph of Annex VII of MDR with the following manufacturer:<br>MMMedical Sp. z.o. al. Name: Section 4.3, second subparagraph of Annex VII of MDR with the following manufacturer:<br>MMMedical Sp. z.o. al. Name: Section 4.3, second subparagraph of Annex VII of MDR with the following manufacturer:<br>MMMedical Sp. z.o. al. Name: Section 4.3, second subparagraph of Annex VII of MDR with the following manufacturer:<br>The Advices covered by the formal application and the written agreement mentioned<br>above are identified in the table below. Table 1 identifies the devices for which<br>the NB is also responsible for appropriate surveillance under the applicable Directive.                                                                                                    | TÜV Rheinland<br>LGA Photosts Grot-H<br>Am Graven Diele<br>31103 Xian<br>Germany<br>Headquarter                                                                                                    | Table 1: Devices c<br>responsible for ap<br>the applicable Dire<br>Device name or<br>Basic UD-DI<br>(under MDR<br>application)<br>M-TRACE<br>ECG 6 View Plus<br>ECG 6 View Plus<br>ECG 6 OLVIS<br>CARDIOCOR<br>MIDAS 6/12<br>MIDAS 6/12                                                                                                    | overed by this letter<br>propriate surveillan<br>sctive:<br>MDR Device<br>classification (as<br>proposed by the<br>manufacturer and<br>verified at the pre-<br>application stage)<br>Class IIa                                                                                                    | and for which the NI<br>ce of the corresponding<br>of the MDR device is<br>a substitute device,<br>identification of the<br>corresponding<br>MDD/AMDD device<br>MDD/AMDD device<br>EGG 60 View Plus<br>EGG 60 View Plus<br>EGG 60 View Plus<br>EGG 60 View Plus<br>MDAS 6/121<br>MDAS 6/121                                                                                                    | B is also<br>ing devices under<br>MDD/AIMDD<br>Certificate<br>Reference(s) of<br>the devices under<br>MDR application,<br>and the NB<br>identification<br>HD1497993-1<br>#0197<br>HD1497993-1                                                                                                    |  |
| (NB) designated against Regulation (EU) 2017/745 (MDR) and identified by the number 0197 on NANDO, has received a formal application in accordance with Section 4.3, first subparagraph of Annex VII of MDR and has signed a written agreement in accordance with Section 4.3, second subparagraph of Annex VII of MDR with the following manufacturer:<br>KMMedical Sp. z o.o.<br>01. Natyccowska 14<br>20-701 Lubkin Relation<br>PLMF-000022166<br>The devices covered by the formal application and the written agreement mentioned above are identified in the table below. Table 1 identifies the devices for which an MDR application has been received, written agreement concluded and for which he NB is also responsible for approprinte surveillance under the applicable Directive.<br>In the case of devices covered by certificates issued under Directive 90/385/EECC                                                                                                    | TÜV Rhenland<br>LGA Photostis Gettel<br>Are Ground Disc<br>51103 Köle<br>Germany<br>Headquarter<br>Thotostel 2                                                                                                    | Table 1: Devices c<br>responsible for ap<br>the applicable Dir<br>Dasic UDI-Di<br>sector of the sector of the<br>application<br>M-TRACE<br>ECG EOLYS<br>CARDIOCOR<br>MIDAS 612<br>MITRACE minini<br>ECG Y sector                                                                                                    | overed by this letter<br>propriate surveillan<br>tetive:<br>Classification (as<br>proposed by the<br>manufacturer and<br>werfied at the pre-<br>application stage)<br>Class IIa<br>Class IIa                                                                                                    | and for which the NI<br>ce of the correspondi<br>If the MDR device is<br>a substitute device,<br>identification of the<br>corresponding<br>MDD/AIMDD device<br>MTRACE<br>ECG 6 View Plus<br>ECG 6 View Plus<br>ECG 6 View Plus<br>ECG 8 View Plus<br>ECG 8 View Plus<br>ECG 8 View Plus<br>ECG 8 View Plus<br>ECG 8 View Plus<br>ECG 8 View Plus<br>ECG 8 View Plus<br>ECG 8 View Plus<br>ECG 8 View Plus<br>ECG 8 View Plus<br>ECG 8 View Plus<br>ECG 8 View Plus<br>ECG 8 View Plus                                                                                                    | B is also<br>ing devices under<br>MDD/AIMDD<br>Certificate<br>Reference(s) of<br>the devices under<br>MDR application,<br>and the NB<br>Identification<br>HD1407993-1<br>#0157<br>80157                                                                                                    |  |
| NB) designated against Regulation (EU) 2017/745 (MDR) and identified by the<br>number 0197 on NANDO, has received a formal application in accordance with<br>Section 4.3, first subparagraph of Annex VII of MDR and has signed a written<br>agreement in accordance with Section 4.3, second subparagraph of Annex VII of<br>MDR with the following manufacturer:<br><b>WMMedical Sp.</b> 2 c.o.<br><b>ii</b> Magecowska 14<br>20-707 Lubán<br>Peland<br>PC-MF-000022156!<br>The devices covered by the formal application and the written agreement mentioned<br>above are identified in the table below. Table 1 identifies the devices for which<br>an MDR application has been received, written agreement mentioned<br>above are identified in the table below. Table 1 identifies the devices for which<br>an MDR application has been received, written agreement concluded and for which<br>he NB is also responsible for appropriate surveillance under the applicable Directive.<br>In the case of devices covered by certificates issued under Directive 90/385EEC<br>AMDDD or Directive 83/42/EEC (MDD) that expired after May 26, 2021 but before                                                                                                    | TÜV Rhenland<br>GAR Products GmtH<br>Am Gauen Stein<br>3103 Kolin<br>Germany<br>Hendquater<br>Tilsystalia 2<br>Bols 11 Nameneg                                                                                                    | Table 1: Devices c<br>responsible for ap<br>the applicable Dirt<br>Device name or<br>Basic UD/DI<br>(under the second second<br>application)<br>M-TRACE<br>ECG 6 View Plus<br>ECG 6 OLYM<br>CARDISCOR<br>MIDAS 0121<br>M-TRACE mini<br>MIDAS 0121<br>M-TRACE PIC                                                                                                    | overed by this letter<br>propriate surveillan<br>tettive:<br>MBR Device<br>classification (as<br>primarifacture en<br>application stage)<br>class lla<br>class lla                                                                                                    | and for which the NI<br>ce of the correspondi<br>if the MDR device is<br>a substitute device,<br>identification of the<br>dentification of the<br>dentification of the<br>MDD/AMDD device<br>M-TRACE<br>ECG 8 D/Wer Plus<br>ECG 8 D/Wer<br>ECG 8 D/Wer<br>ECG 8 D/Wer<br>ECG 8 D/Wer<br>MIDAS 6/12<br>M-TRACE mini<br>MIDAS 6/12 mini<br>ECUTS minis<br>M-TRACE PC                                                                                                    | B is also<br>ing devices under<br>MDD/AIMDD<br>Certificate<br>Reference(s) adder<br>MDR application,<br>and the NB<br>Hentification<br>HD1407903-1<br>#0167<br>HD1407903-1<br>#0167                                                                                                    |  |
| (NB) designated against Regulation (EU) 2017/745 (MDR) and identified by the number 0197 on NANDO, has received a formal application in accordance with Section 4.3, first subparagraph of Annex VII of MDR and has signed a written agreement in accordance with Section 4.3, second subparagraph of Annex VII of MDR with the following manufacturer: MMMedical Sp. z o.o. al. New constraints of the section 4.3, second subparagraph of Annex VII of MDR with the following manufacturer: MMMedical Sp. z o.o. al. New constraints of the section 4.3, second subparagraph of Annex VII of MDR with the following manufacturer: MMMedical Sp. z o.o. al. New constraints of the section 4.3, second subparagraph of Annex VII of MDR and New Constraints of the section 4.3, second subparagraph of Annex VII of MDR and New Constraints of the New Constraints of the New Constraints of the New Constraints of the New Constraints of the New Constraints of the New Constraints of the New Constraints of the New Constraints of the NE is also responsible for approprinte surveillance under the paperative Sidde CMDD) or Directive Sidd2EECC (MDD) that express data for Mich the NE is also received Sidd2EECC (MDD) that express data for March 20, 2023 vethout having been withdrawn, this letter also confirms that manufacture either signate the written agreement under MDR Ne to the data of the manufacture either signate Constraints of the Ne to the size of the manufacture either signate Constraints of the Ne to the size of the manufacture either signate Constraints of the manufacture either signate Constraints of the Ne to the size of the manufacture either signate Constraints of the Ne to the size of the manufacture either signate Constraints of the Ne to the size of the manufacture either signate Constraints of the NE to the size of the size of the NE to the size of the manufacture either signate Constraints of the NE to the size of the constraints of the NE to the size of the constraints of the NE to the size of the sise of the constra                                                                                                    | TÚV Rheikland<br>LGA Princiski Gettel<br>An Gauen Bien<br>Strido Kein<br>Semany<br>Headquaterr<br>Thigeslabe 2<br>Soli 1 Aurenteen<br>Diol 1 Summeren<br>Biol 1 Summeren                                                                                                    | Table 1: Devices or<br>responsible for ap<br>the providence of the providence<br>Basic UDI-DI<br>(under MDR)<br>application)<br>M-TRACE<br>ECG 6 View Plane<br>CGR DU/SI<br>CARDIOCOR<br>MIDAS 61/2 minit<br>ECG/SI minit<br>ECG/SI minit<br>CARDE PO<br>ECG PC EDI/SI                                                                                                    | overed by this letter<br>propriet surveillan<br>Constitution (as<br>proposed by the<br>manufacturer and<br>verified at the pre-<br>application stage)<br>Class IIa<br>Class IIa                                                                                                    | and for which the NI<br>ce of the correspondi<br>If the MDR device is<br>a substitute device,<br>identification of the<br>corresponding<br>MDD/AMDD device<br>M-TRACE<br>ECG 6 View Plus<br>ECG 6 CIVIS<br>CARDIOCOR<br>MIDAS 6/12<br>MIDAS 6/12<br>MIDA    | B is also<br>ing devices under<br>IDD/JAIMOD<br>Certificate<br>Reference[i] of<br>the devices under<br>MDR application,<br>and the NB<br>Mentification<br>HD 1497993-1<br>#0197<br>HD 1497993-1<br>#0197<br>HD 1497993-1<br>#0197                                                                                                  |  |
| INB) designated against Regulation (EU) 2017/745 (MDR) and identified by the<br>number 0197 on NANDO, has received a formal application in accordance with<br>Section 4.3, first subparagraph of Annex VII of MDR and has signed a written<br>agreement in accordance with Section 4.3, second subparagraph of Annex VII of<br>MDR with the following manufacturer:<br><b>MMMediat Sp. 2 o.0.</b><br><b>II. Nety-covers and the section 4.3</b> , second subparagraph of Annex VII of<br>MDR with the following manufacturer:<br><b>MMMediat Sp. 2 o.0.</b><br><b>II. Nety-covers and the second subparagraph of Annex VII of<br/>MDR with the following manufacturer:<br/><b>MMMediat Sp. 2 o.0.</b><br/><b>II. Nety-covers and the second subparagraph of Annex VII of<br/><b>MDR with the following manufacturer: </b><br/><b>MMMediated Sp. 2 o.0.</b><br/><b>II. Nety-covers and the second subparagraph of Annex VII of<br/><b>MDR with the following manufacturer: </b><br/><b>MMMediated Sp. 2 o.0.</b><br/><b>II. Nety-covers and the second subparagraph of Annex VII of<br/><b>MDR with the following manufacturer: </b><br/><b>MMMediated Sp. 2 o.0.</b><br/><b>II. Nety-covers and the second subparagraph of Annex VII of<br/><b>MDR with the following manufacturer: </b><br/><b>MMMediated Sp. 2 o.0.</b><br/><b>II. Nety-covers and the second subparagraph of Annex VII of<br/><b>MDR on the second second by certificates insued under Directive 90/38/SEEC </b><br/><b>(AMDD) or Directive 63/42/EEC (MDD) that expired after May 26, 2021 but before<br/><b>MDD/AIMDD or extificate expire: provided evidence that a complement authority of </b><br/><b>MDD/AIMDD or extificate expire: provided evidence that a complement authority of </b><br/><b>MDD/AIMDD or Second second se</b></b></b></b></b></b></b></b> | Tür Ahmisand<br>Lica Prosta Gatti<br>An Graven Satin<br>2103 Kos<br>Headquarter<br>Tiganda 2<br>Biola Neamshira<br>Phone 49 11 100 2020<br>server die kut com                                                                                                    | Table 1: Devices c<br>responsible for ap<br>the applicable Dir<br>Device name or<br>b the spin state of the spin<br>application<br>M.TRACE<br>ECG & Vive Plus<br>ECG & Vive Plus<br>CARDIOCOR<br>MIDAS 6/12<br>MIDAS 6/12<br>MI                                                                                                    | overed by this letter<br>propriate surveillan<br>tettive:<br>MDR Device<br>dropposed by the<br>manufacturer and<br>verified at the pre-<br>application stage)<br>Class IIa<br>Class IIa<br>Class IIa                                                                                                    | and for which the NI<br>ce of the corresponding<br>in the MDR device is<br>a substitute derice,<br>corresponding<br>MDD/AIMDD device<br>M-TRACE<br>ECG6 ViumPlus<br>ECG6 ViumPlus<br>CARDIOCOR<br>MIDAS 6/12<br>M-TRACE mini<br>M-TRACE mini<br>M-TRACE M-TRACE                                                                                                    | B is also<br>ing devices under<br>MDD/AIMDD<br>Certificates<br>Hb devices under<br>MDR application,<br>and the NB<br>Mentification<br>HD 1407993-1<br>#0197<br>HD 1407993-1<br>#0197<br>HD 1407993-1<br>#01497903-1                                                                                                    |  |
| (NB) designated against Regulation (EU) 2017/745 (MDR) and identified by the number 0197 on NANDO, has received a formal application in accordance with Section 4.3, first subparagraph of Annex VII of MDR and has signed a written agreement in accordance with Section 4.3, second subparagraph of Annex VII of MDR with the following manufacturer:<br>MMMedical Sp. z.o. al. New York Section 4.3, second subparagraph of Annex VII of MDR with the following manufacturer:<br>MMMedical Sp. z.o. al. New York Section 4.3, second subparagraph of Annex VII of MDR with the following manufacturer:<br>MMMedical Sp. z.o. al. New York Section 4.3, second subparagraph of Annex VII of MDR with the following manufacturer:<br>The devices covered by the formal application and the written agreement mentioned<br>above are identified in the table below. Table 1 identifies the devices for which<br>the NB is also responsible for appropriate surveillance under Directive 90/385/EEC<br>AIMDD or Directive 93/42/EEC (MDD) that expired after May 26, 2021 but before<br>March 20, 2023 without having been withdrawn, this letter also confirms that be manufacturer either signed regulator of more than authority of<br>MDD/AIMDD ocriticate sexpiry, or provided evidence that a competent authority of<br>MDD/AIMDD ocriticate sexpiry, or provided evidence that a competent authority of<br>MDD/AIMDD ocriticate sexpiry, or provided evidence that a competent authority of<br>MDD/AIMDD cortificate sexpiry, or provided evidence that a competent authority of<br>MDD/AIMDD cortificate sexpiry, or provided evidence that a competent authority of<br>MDD/AIMDD cortificate sexpiry, or provided evidence that a competent authority of<br>MDD/AIMDD cortificate sexpiry, or provided evidence that a competent authority of<br>MDD/AIMDD cortificate sexpiry, or provided evidence that a competent authority of<br>MDD/AIMD cortificate sexpiry, or provided evidence that a competent authority of<br>MDD/AIMD cortificate sexpiry, or provided evidence that a competent authority of<br>MDD/AIMD cortificate sexpiry, ore provided                                                                                                    | TÜV Rheihand<br>LSA Produkt Smeth<br>LSA Produkt Smeth<br>Am Graves Site<br>Germany<br>Headquarter<br>Tilpisteks 2<br>Sol3 Nacember<br>1933 Nacember<br>1933 Status<br>Sol3 Status<br>Sol3 Status<br>Sol3 Status<br>Sol3 Status<br>Sol3 Status<br>Sol3 Status<br>Sol3 Status<br>Sol4 Status<br>Sol4 Status<br>S                                                                                                    | Table 1: Devices c<br>responsible for ap<br>the applicable Dir<br>Device name or<br>Basic UDI-DI<br>(under MDR<br>application)<br>M.TRACE<br>EGG 6 View Plus<br>EGG BOLTRS<br>MIDAS 012<br>MIDAS 012<br>MI                                                          | overed by this letter<br>propriate surveillan<br>tettive:<br>MDR Device<br>classification (as<br>proposed by the<br>proposed by the<br>proposed by | and for which the NI<br>ce of the correspondi<br>if the MDR device is<br>a substitute device,<br>identification of the<br>corresponding<br>MDD/AMDD device<br>MDD/AMDD device<br>MDD/A                                                                                                    | B is also           Ing devices under           MDD/AIMDD<br>Certificate<br>Reference(s) off<br>the devices under<br>Month application,<br>under application,<br>and application,<br>dentification           HD 1407993-1<br>80197           HD 1407993-1<br>80197           HD 1407993-1<br>80197           HD 1407993-1<br>80197 |  |
| (NB) designated against Regulation (EU) 2017/745 (MDR) and identified by the number 0197 on NANDO, has received a formal application in accordance with Section 4.3, first subparagraph of Annex VII of MDR and has signed a written agreement in accordance with Section 4.3, second subparagraph of Annex VII of MDR and has signed a written agreement in accordance with Section 4.3, second subparagraph of Annex VII of MDR with the following manufacturer: KHMedical Sp. 2 o.o. al. Negrocoves as the second subparagraph of Annex VII of MDR with the following manufacturer: KHMedical Sp. 2 o.o. al. Negrocoves as 1.4 KHMedical Sp. 2 o.o. al. Negrocoves as 1.4 KHMedical Sp                                                                                                    | TÜV Rhenland<br>LGA Products Groth A<br>An Ground Disc<br>Strids Xde<br>Germany<br>Headquarer<br>Tilystalle 2<br>StG31 Numerikang<br>Product 2<br>StG31 Numerikang<br>Product 2<br>StG31 Numerikang<br>StG31 Numerikang<br>StG31 Numerik                                                                                                    | Table 1: Devices c<br>responsible for ap<br>the applicable Dir<br>Dasic UDI-Di<br>(under MDR)<br>application<br>M-TRACE<br>ECG EOLYS<br>CARDIOCOR<br>MIDAS 612<br>MITRACE minin<br>ECG EOLYS<br>MITRACE FINIA<br>MITRACE PC<br>ECG EOLYS<br>PC ECG<br>MITRACE PC<br>ECG EOLYS<br>PC ECG<br>MITRACE PC<br>BASE                                                                                                    | overed by this letter<br>propriate surveillan<br>tettive: Durice<br>detasification (as<br>proposed by the<br>manufacturer and<br>verified at the pre-<br>application stage)<br>Class IIa<br>Class IIa<br>Class IIa<br>Class IIa<br>Class IIa<br>Class IIa<br>Class IIa                                                                                                    | and for which the NI<br>ce of the corresponding<br>of the MDR device is<br>substitute device,<br>identification of the<br>corresponding<br>MDD/AMDD device<br>IA:TRACE<br>ECG 6 Yuwe Plus<br>ECG 6 Follow Plus<br>ECG 6 Follow Plus<br>ECG 6 Follow Plus<br>ECG 6 Follow Plus<br>ECG 6 Follow Plus<br>ECG 6 Follow Plus<br>ECG 6 Follow Plus<br>ECG 6 Follow Plus<br>ECG 7 E Colvis<br>PG ECG<br>M-TRACE PC BASE                                                                                                    | B is also<br>ing devices under<br>MD0/MDD<br>Certification<br>Certification<br>the devices under<br>MDR application,<br>and the NB<br>Mentification<br>HD 1407903-1<br>80197<br>HD 1407903-1<br>80197<br>HD 1407903-1<br>80197<br>HD 1407903-1<br>80197                                                                            |  |
| (NB) designated against Regulation (EU) 2017/745 (MDR) and identified by the number 0197 on NANDO, has received a formal application in accordance with Section 4.3, first subparagraph of Annex VII of MDR and has signed a written agreement in accordance with Section 4.3, second subparagraph of Annex VII of MDR and has signed a written agreement in accordance with Section 4.3, second subparagraph of Annex VII of MDR with the following manufacturer: <b>WHMedical Sp. 2 o.0. II. Mejeczowska 16 20.701 Lubain Perform Perform</b>                                                                                                    | TÜV Rhesiand<br>LLAP Protocilla Gottol<br>An Graven Satin<br>21 OS Not<br>Headquarter<br>Täytösla 2<br>Social Marantherg<br>Social Marantherg<br>Social Marantherg<br>Social Marantherg<br>Beard of Maragement<br>Deci-Dig<br>Beard of Maragement<br>Deci-Dig<br>Deci-Dig<br>Social Spokesman                                                                                                    | Table 1: Devices c<br>responsible for ap<br>the applicable Dir<br>Device name or<br>the second provided the<br>application<br>MrTRACE<br>ECG 0 Visw Plus<br>ECG 0 Visw Plus<br>CARDIOCOR<br>MIDAS 6/12<br>MIDAS 6/12<br>MIDAS 6                                                                                                    | overed by this letter<br>propriate surveillan<br>tettive:<br>MDR Device<br>consistent by the<br>manufacturer and<br>verified at the pre-<br>application stage)<br>Class IIa<br>Class IIa<br>Class IIa<br>Class IIa<br>Class IIa<br>Class IIa                                                                                                    | and for which the NI<br>ce of the corresponding<br>in the MDR device is<br>a substitute device,<br>corresponding<br>MDD/AIMDD device<br>ECG8 View Plus<br>ECG8 View Plus<br>ECG8 Vie                                                                                                    | B is also<br>ing devices under<br>MDD/AIMDD<br>Certificate of<br>MDR application,<br>and the NB<br>Identification<br>HD 1407993-1<br>#0197<br>HD 1407993-1<br>#0197<br>HD 1407993-1<br>#0197<br>HD 1407993-1<br>#0197<br>HD 1407993-1<br>#0197                                                                                     |  |
| (NB) designated against Regulation (EU) 2017/745 (MDR) and identified by the number 0197 on NANDO, has received a formal application in accordance with Section 4.3, first subparagraph of Annex VII of MDR and has signed a written agreement in accordance with Section 4.3, second subparagraph of Annex VII of MDR and has signed a written agreement in accordance with Section 4.3, second subparagraph of Annex VII of MDR with the following manufacturer:<br>MMMedical Sp. z.o., and NMME and NMME and N                                                                                                    | TÜV Rheirland<br>LGA Pindusts GrebH<br>Am Gaues Bien<br>Strids Kön<br>Bosta<br>Washang<br>Hadguater<br>Thysiala 2<br>Bost 1 Amagement<br>Digital Bangan Spokesnan<br>Digital Bangan Spokesnan                                                                                                    | Table 1: Devices c<br>responsibles for ap-<br>phospitcable Dire<br>Device name Dire<br>Device name Dire<br>Basic UDI-DI<br>(under MDR)<br>application)<br>M.TRACE ECG 6 View Plan<br>EGG EOLYS<br>CARDIC-COR<br>MIDAS 01/21<br>M.TRACE mini<br>ECU YS mini<br>M.TRACE MC<br>ECG EOLYS<br>FOE COL<br>MIDAS 01/21<br>M.TRACE MC<br>ECG EOLYS<br>FOE COL<br>MIDAS 01/21<br>M.TRACE MC<br>ECG EOLYS<br>FOE COL<br>M.TRACE MC<br>BASE                                                                                                    | vered by this letter propriet surveillan  MR Device classification (as proposed by the manufacture and verified at the pre- application stage)  Class IIa  Class IIa  Class IIa  Class IIa                                                                                                    | and for which the NI<br>ce of the correspondi<br>If the MDR device is<br>a substitute device,<br>identification of the<br>corresponding<br>MDD/AMDD device<br>M-TRACE<br>ECG 6 View Plus<br>ECG 6 UVW<br>CARDIOCOR<br>MIDAS 6/12<br>MIDAS 6/12<br>MIDAS     | B is also<br>ing devices under<br>IDD/JAIMOD<br>Certificate<br>Reference[i] of<br>the devices under<br>MDR application,<br>and the NB<br>Mentification<br>HD 1407903-1<br>#0197<br>HD 1407903-1<br>#0197<br>HD 1407903-1<br>#0197<br>HD 1407903-1<br>#0197                                                                         |  |
| (NB) designated against Regulation (EU) 2017/745 (MDR) and identified by the number 0197 on NANDO, has received a formal application in accordance with Section 4.3, first subparagraph of Annex VII of MDR and has signed a written agreement in accordance with Section 4.3, second subparagraph of Annex VII of MDR and has signed a written agreement in accordance with Section 4.3, second subparagraph of Annex VII of MDR with the following manufacturer:<br>KMMedical Sp. z o.o. al. Neground Section 4.3, second subparagraph of Annex VII of MDR with the following manufacturer:<br>KMMedical Sp. z o.o. al. Neground Section 4.3, second subparagraph of Annex VII of MDR with the following manufacturer:<br>KMMedical Sp. z o.o. al. Neground Section 4.3, second subparagraph of Annex VII of MDR with the following manufacturer:<br>Related 20.707 Lubin Related Section 4.3, second subparagraph of Annex VII of MDR with the following manufacturer:<br>In the excess covered by the formal application and the written agreement mentioned<br>above are identified in the table below. Table 1 identifies the devices for which<br>an MDR application has been received, written agreement concluded and for which<br>the NB is alice responsible for approprinte surveillance under the applicable Directive.<br>In the case of devices covered by certificates issued under Directive 90/385/EEC<br>(MDD) or Directive G34/2EEC (MDD) that expired after May 26, 2021 but before<br>MDD/NMDD or priceticate expire provided evidence that a complemin authority of<br>MDR manufacturer either signed the written agreement that MDR by the date of<br>MDD/NMDD or ficiate expire provided evidence that a complemin authority of<br>a Maesament procedum in accordance with Article 59(1) of MDR or Article 97(1) of<br>the MDR respectively, by March 20, 2023 for the relevant devices.                                                                                                    | TÜV Rhenland<br>LGA Products Grob-I<br>An Ground Disc<br>Strids Xide<br>Germany<br>Headquarter<br>Thylanibe 2<br>StG31 Numerikeng<br>Prod 48 911 605 5228<br>Far 4-991 605 5228<br>Far 4-991 605 5228<br>Board of Management<br>Disk-36<br>Disk-36Disk-36<br>Disk-36<br>Disk-36<br>Disk-36Disk-36 | Table 1: Devices of<br>responsible for ap<br>the applicable Dire<br>basic UDI-Di<br>(under MDR)<br>application<br>M-TRACE<br>ECG EOLYS<br>CARDIOCOR<br>MIDAS 612<br>MITRACE mini-<br>MITRACE Finite<br>MITRACE PO<br>ECG EOLYS<br>PO ECG<br>MITRACE PO<br>ECG EOLYS<br>PO ECG<br>MITRACE PO<br>ECG EOLYS<br>PO ECG<br>MITRACE PO<br>BASE                                                                                                    | overed by this letter<br>propriate surveillan<br>tettive:<br>Device<br>detasification (as<br>proposed by the<br>manufacturer and<br>verified at the pre-<br>application stage)<br>Class IIa<br>Class IIa<br>Class IIa<br>Class IIa<br>Class IIa<br>Class IIa                                                                                                    | and for which the NI<br>ce of the corresponding<br>of the MDR device is<br>substitute device,<br>identification of the<br>corresponding<br>MDD/AMDD device<br>MITRACE<br>ECG 6 Yuwe Plus<br>ECG 6 FUWe Plus<br>ECG 6 FUWe Plus<br>ECG 6 FUWe Plus<br>ECG 6 FUWS<br>CARDIOCOR<br>MIDAS 6/12<br>MITRACE PC<br>ECG PC EDLYS<br>FG ECG<br>MITRACE PC<br>ECG FD EDLYS<br>FG ECG<br>MITRACE PC<br>ECG FD EDLYS<br>FG ECG<br>MITRACE PC<br>BASE                                                                                                    | B is also<br>ing devices under<br>MDD/MDD<br>Certificates<br>the devices under<br>MDR application,<br>and the NB<br>Mentification<br>HD 1497903-1<br>80197<br>HD 1497903-1<br>80197<br>HD 1497903-1<br>80197<br>HD 1497903-1<br>80197<br>HD 1497903-1<br>80197                                                                     |  |
| (NB) designated against Regulation (EU) 2017/745 (MDR) and identified by the number 0197 on NANDO, has received a formal application in accordance with Section 4.3, first subparagraph of Annex VII of MDR and has signed a written agreement in accordance with Section 4.3, second subparagraph of Annex VII of MDR and has signed a written agreement in accordance with Section 4.3, second subparagraph of Annex VII of MDR with the following manufacturer:<br><u>KMMedical Sp. 2 to 0.</u><br><u>UI Avejeccowska 16</u><br>20-707 Lubkin Peland<br>PE-MF-000022166<br>The devices covered by the formal application and the written agreement mentioned above are identified in the table below. Table 1 identifies the devices for which an MDR application has been received, written agreement concluded and for which he NB is also responsible for appropriate surveillance under the pplicable Directive. In the case of devices covered by certificates issued under Directive 90/385/EEC (AMDD) or Directive 30/42/EEC (MDD) that expired after May 26, 2021 but before MDD/AIMDD certificate expire) pervised surveillation certificate as confirms that the manufacturer either signed the written agreement that Si also confirms that the manufacturer either signed the written agreement that Color 2023 subtod. Tahwing been withdrawn, this letter also confirms that the manufacturer either signed the written agreement under MDR by the date of MDD/AIMDD certificate expire) rovided evidence that a completent authority of a Member State had granted a derogation or exemption from the applicable conformity assessment procedure in accordance with Article 50(1) of MDR or Article 97(1) of he MDR respectively, by March 20, 2023 for the relevant devices.                                                                                                    | TÜV Rheisland<br>LGA Produkts GrebH<br>Am Graun Italia<br>Shi Sa Xiao<br>Germany<br>Headquarter<br>Taylanda 2<br>SH31 Nucaretherg<br>Phone + 48 P1 105 5225<br>Fai + 49 P1 105 5225<br>Fai + 49 P1 105 5225<br>Fai + 49 P1 105 5225<br>Band of Management<br>Dipi-Jog<br>Dipi-Jog<br>Dipi-Jog<br>Li Jog Schloser<br>Nucaretherg HIB 20013<br>Virt Tru: CE P1013400                                                                                                    | Table 1: Devices c<br>responsible for ap<br>the applicable Dir<br>bevice UNIO<br>subsection of the subsection<br>application<br>M.TRACE<br>ECG EOLYS<br>CARDIOCOR<br>MIDAS 612<br>MIDAS 612<br>MIDAS 61                                                             | overed by this letter<br>propriate surveillan<br>tettive:<br>MDR Rivrice<br>dropoped by the<br>manufacturer and<br>verified at the pre-<br>application stage)<br>Class IIa<br>Class IIa<br>Class IIa<br>Class IIa<br>Class IIa                                                                                                    | and for which the NI<br>ce of the corresponding<br>is assisted and the corresponding<br>mDD/AIMDD device<br>MATRACE<br>ECCRACE<br>CARDIOCOR<br>MIDAS 6/12<br>MIDAS 6/12 | B is also<br>ing devices under<br>MDD/AIMDD<br>Certificates<br>Hb devices under<br>MDR application,<br>and the NB<br>Mentification<br>HD 1407993-1<br>#019703-1<br>#01407993-1<br>#01407993-1<br>#01407993-1<br>#01407993-1<br>#01407993-1<br>#01407903-1<br>#01407903-1<br>#01407903-1                                            |  |
| (NB) designated against Regulation (EU) 2017/745 (MDR) and identified by the number 0197 on NANDO, has received a formal application in accordance with Section 4.3, first subparagraph of Annex VII of MDR and has signed a written agreement in accordance with Section 4.3, first subparagraph of Annex VII of MDR and has signed a written agreement in accordance with Section 4.3, second subparagraph of Annex VII of MDR with the following manufacturer:<br>MMMedical Sp. 2 on a subparagraph of Annex VII of MDR and has signed a written agreement in accordance with Section 4.3, second subparagraph of Annex VII of MDR with the following manufacturer:<br>MMMedical Sp. 2 on a subparagraph of Annex VII of MDR and has signed a written agreement method and a subparagraph of Annex VII of MDR and has a subparagraph of Annex VII of MDR and has a subparagraph of Annex VII of MDR and has a subparagraph of Annex VII of MDR and has a subparagraph of Annex VII of MDR and has a subparagraph of Annex VII of MDR and has a subparagraph of Annex VII of MDR and has a subparagraph of Annex VII of MDR and has a subparagraph of Annex VII of MDR and has a subparagraph of Annex VII of MDR and has a subparagraph of Annex VII of MDR and has a subparagraph of Annex VII of MDR and has a subparagraph of Annex VII of MDR and has a subparagraph of Annex VII of MDD and the subparagraph of Annex VII of MDD and the subparagraph of Annex VII of MDR and has a subparagraph of Annex VII of MDR and has a subparagraph of Annex VII of MDR and has a subparagraph of Annex VII of MDR and has a subparagraph of Annex VII of Annex VII o                                                                                                    | TÜV Rheirland<br>LGA Products GrebH<br>LGA Products GrebH<br>Am Glaum Stein<br>1103 pm<br>Headquarter<br>Töpristle 2<br>5021 f.Management<br>Boll and State Stein<br>service@de.tox.com<br>were service@de.tox.com<br>were service@de.t                                                                                                    | Table 1: Devices c<br>responsible for an<br>phospitcable of<br>Basic UDI-Di<br>(under MDR)<br>application<br>M.TRACE<br>ECG FOLYS<br>CARDOCOR<br>MIDAS 6/121<br>M.TRACE MIDAS 6/121<br>M.TRACE MIDAS 6/                                                                                                    | vered by this letter propriet surveillan in in in in in in in in in in in in in                                                                                                    | and for which the NI<br>ce of the correspondi<br>If the MDR device is<br>a substitute device,<br>identification of the<br>corresponding<br>MDD/AMDD device<br>M-TRACE<br>ECG 6 View Plus<br>ECG 6 View Plus<br>ECG 6 View Pl                                                                                                    | B is also<br>ing devices under<br>MDD/AIMDD<br>Certificate<br>Reference(s) defer<br>MDR application,<br>and the NB<br>Hentification<br>HD 1407903-1<br>80167<br>HD 1407903-1<br>80167<br>HD 1407903-1<br>HD 1407903-1<br>HD 1407903-1<br>HD 1407903-1<br>HD 1407903-1<br>HD 1407903-1                                              |  |
| NB) designated against Regulation (EU) 2017/745 (MDR) and identified by the number 0197 on NANDO, has received a formal application in accordance with Section 4.3, first subparagraph of Annex VII of MDR and has signed a written signeement in accordance with Section 4.3, second subparagraph of Annex VII of MDR and has signed a written signeement in accordance with Section 4.3, second subparagraph of Annex VII of MDR with the following manufacturer:<br><b>VMMcdired</b> Sp: 2 no. 3, if a second subparagraph of Annex VII of MDR with the following manufacturer:<br><b>VMMcdired</b> Sp: 2 no. 3, if a second subparagraph of Annex VII of MDR with the following manufacturer:<br><b>VMMcdired</b> Sp: 2 no. 3, if a second subparagraph of Annex VII of MDR with the following manufacturer:<br><b>VMMcdired</b> Sp: 2 no. 3, if a second subparagraph of Annex VII of MDR with the following manufacturer:<br><b>VMMcdired</b> Sp: 2 no. 3, if a second subparagraph of Annex VII of MDR with the following manufacturer:<br><b>VMMcdired</b> Sp: 2 no. 3, if a second subparagraph of Annex VII of MDR with the following manufacturer:<br><b>VMMcdired</b> Sp: 2 no. 3, if a second subparagraph of Annex VII of MDR with the following manufacturer:<br><b>VMCD</b> AND 2 second by the formal application and the written agreement mentioned<br>above are identified in the table below. Table 1 identifies the devices for which<br>an MDR application has been received, written agreement concluded and for which<br>here NB is also responsible for appropriate surveillance under the applicable Directive.<br>In the case of devices covered by certificates issued under Directive 90/385/EEC<br>AMDD() or Directive SJA4/2EEC (MDD) hat expired after May 26, 2021 but before<br>MDD/AMDD certificate expiry: or provided evidence that a competent authority of<br>MDD/AMDD certificate expiry: or provided evidence that a competent authority of<br>NDD/AMDD certificate expiry: or provided evidence that a competent authority of<br>the MDR respectively, by March 20, 2023 for the relevant devices.                                                                                                    | TÜY Rheinland<br>LGA Products Grotel<br>Am Councel Biot<br>St103 Köle<br>Sommary<br>Headquarter<br>Thylanbla 2<br>Biotal TAumentering<br>Prom. +4.8 911 603 5223<br>Fam 4-8 911 603 5223<br>Fam 4-8 911 603 5223<br>Fam 4-8 911 603 5223<br>Fam 4-8 911 603 5223<br>Fam 4-8 911 603 5223<br>Fam 4-8 911 603 5223<br>Fam 4-8 911 603 5223<br>Fam 4-8 911 603 523<br>Fam 4-8 911 603 523<br>Fa                                                                                                    | Table 1: Devices of<br>responsible for ap<br>the applicable Dire<br>basic UDI-Di<br>(under MDR)<br>application<br>M.TRACE<br>ECG EOLYS<br>CARDIOCOR<br>MIDAS 612<br>MITAS 612 anial<br>ECG EOLYS<br>PO ECG<br>MITAS 612 anial<br>ECG EOLYS<br>PO ECG<br>MITAS 612 anial<br>ECG EOLYS<br>FO ECG<br>MITAS 612 anial<br>ECG EOLYS<br>FO ECG<br>FO ECG<br>FO ECG<br>FO EC | overed by this letter<br>propriate surveillan<br>tettive:<br>Device<br>detasification (as<br>proposed by the<br>manufacturer and<br>verified at the pre-<br>application stage)<br>Class IIa<br>Class IIa<br>Class IIa<br>Class IIa<br>Class IIa<br>Class IIa                                                                                                    | and for which the NI<br>ce of the corresponding<br>of the MDR device is<br>substitute device,<br>identification of the<br>corresponding<br>MDD/AMDD device<br>MITRACE<br>ECG 6 Yuwe Plus<br>ECG 6 FUWe Plus<br>ECG 6 FUWe Plus<br>ECG 6 FUWe Plus<br>ECG 6 FUWE Plus<br>ECG 6 FUWE Plus<br>ECG 6 FUWE Plus<br>ECG 6 FUWE Plus<br>ECG 6 FUWE Plus<br>ECG 6 FUWE Plus<br>ECG 6 FUWE Plus<br>ECG 6 FUWE Plus<br>MITRACE PC<br>ECG 70 ECUYS<br>PG ECG<br>MITRACE PC BASE                                                                                                    | B is also<br>ing devices under<br>MD0.MMD0<br>Certificates<br>the devices under<br>MDR application,<br>and the NB<br>Mentification<br>HD 1407903-1<br>80197<br>HD 1407903-1<br>80197<br>HD 1407903-1<br>80197<br>HD 1407903-1<br>80197<br>HD 1407903-1<br>80197<br>HD 1407903-1<br>80197                                           |  |